# สรุปขั้นตอนการสมัคร TCAS 1

วิทยาลัยการคอมพิวเตอร์ ม.อ. ภูเก็ต

## COLLEGE OF COMPUTING

**PRINCE OF SONGKLA UNIVERSITY** 

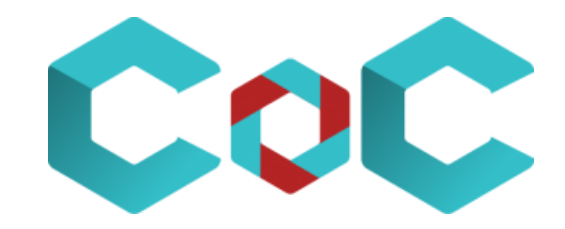

## ขั้นตอนอย่างสั้น จบในหน้าเดียว :) ส่วนแบบละเอียดดู slide ถัดไป นะครับ

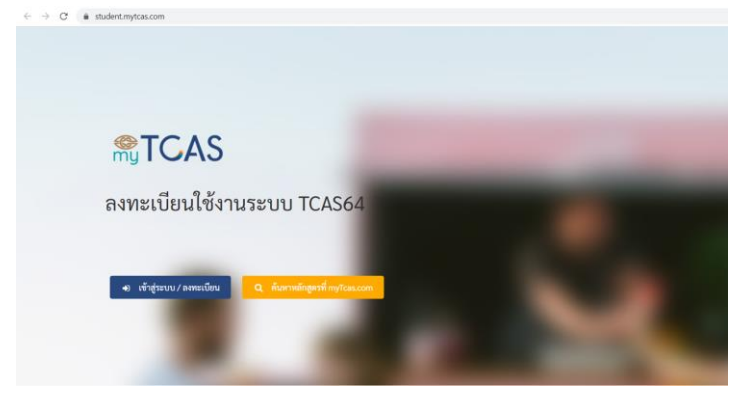

นักเรียนต้องสมัครเข้าใช้งานก่อนในครั้งแรกโดยกรอกข้อมูลส่วนตัวให้ถูกต้องและครบด้วน จากนั้น สามารถใช้หมายเลขมัตรประจำตัวประชาชมและรหัสผ่าน ข้าไปสมัครใบโครงการต่างๆ ที่เปิดริม

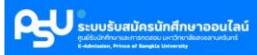

🖬 PSU ADMISSION > หน้าแรก

#### ข้อตกลงในการใช้งาน

นักเรียนจะต้องทำการสมัครใช้งานระเ ก่อนเลือกโครงการที่จะสมัคร

การสมัครใช้งานระบน สมัครเพียงครั้งเดียว ใช้งานได้กับทุกโครงการที่นักเรียนต้องการ ตลอดไป

ข้อสงสัย/รายสะเอียดเพิ่มเติม กรุณา สอบถามยัง ศูนย์รับนักศึกษาและการทดสอบ หมายเลขโทรศัพท์ 0 7428 9255-8 **ภายในวัน และเวลาราชการ** 

TCAS

สมัครใช้งานระบบ

**ອື່ວຜູ້ໃ**ຮ້

รหัสผ่าน

ลีมรหัสผ่าน

- 1. ลงทะเบียนในระบบ my TCAS <u>https://student.mytcas.com/</u>
- 2. เข้าเมลตัวเอง กดลิงก์ยืนยันในเมล ยืนยันที่ส่งมา จาก my TCAS
- 3. เข้าระบบ my TCAS เพื่อกรอกข้อมูลต่าง ๆ
- 4. เข้าระบบ รับสมัครออนไลน์ ของ ม.อ. และกรอก ข้อมูลให้ครบถ้วน <u>https://e-admission.psu.ac.th/</u>
- เข้าเมลตัวเอง กดลิงก์ยืนยันในเมล ยืนยันที่ส่งมา จาก ระบบรับสมัครออนไลน์ ม.อ.
- 6. กลับเข้าระบบ รับสมัครออนไลน์ ของ ม.อ.
- 7. ค้นหาโครงการ น้อง ม.6 พิมพ์ "ภูเก็ตมุ่งมั่น"

### น้อง ปวช.3 พิมพ์ "เด็กดีศรี ปวช"

- 8. เลือกสาขาที่ต้องการเรียน
  - วิศวกรรมดิจิทัล
  - การคอมพิวเตอร์
  - ธุรกิจดิจิทัล
- 9. อัพโหลดหลักฐานต่าง ๆ ก็เป็นอันเรียบร้อย

## ขั้นตอนการสมัครแบบละเอียด

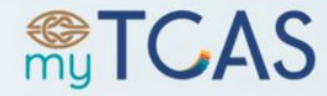

## ลงทะเบียนใช้งานระบบ TCAS64

ขั้นตอนแรก ผู้สมัครเข้าสมัครในระบบ <u>https://student.mytcas.com/</u>

คลิกเลือกปุ่ม เข้าสู่ระบบ / ลงทะเบียน

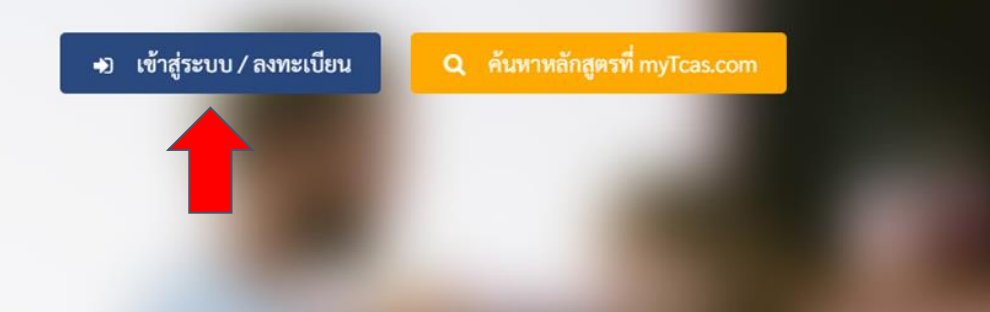

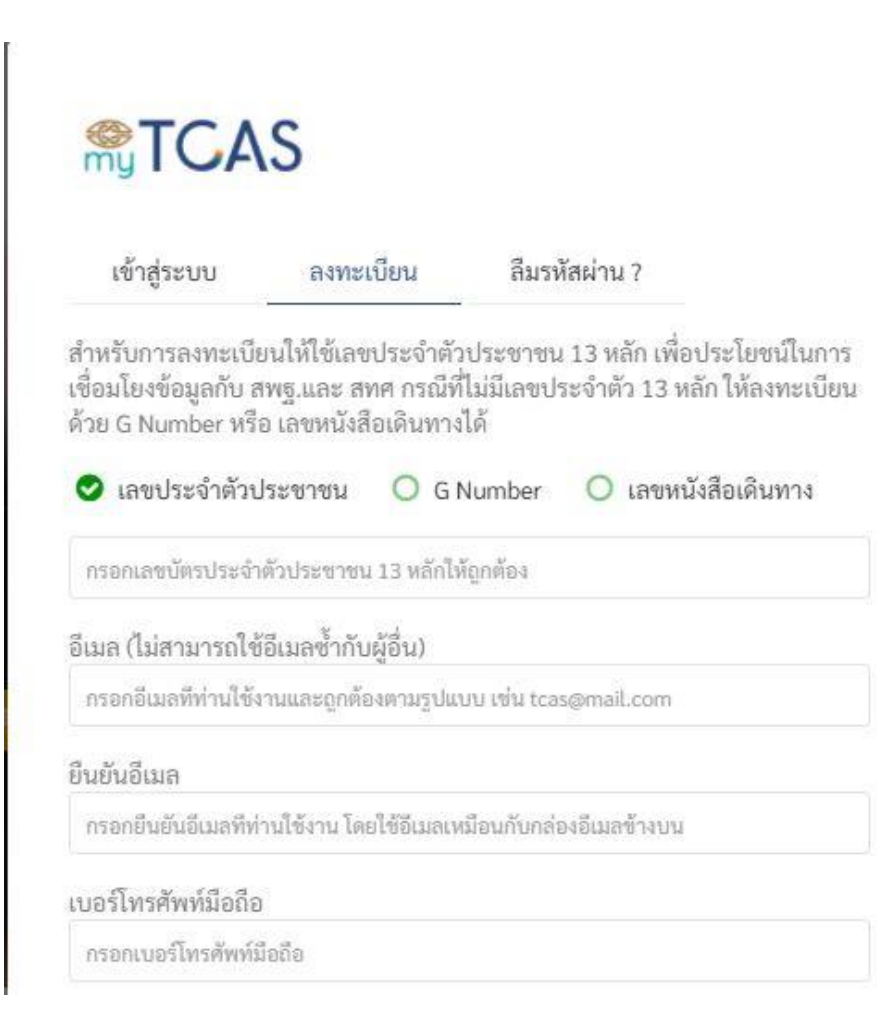

| ชื่อ (ไม่ต้องใส่คำนำหน้า)<br>กรอกซือเป็นภาษาไทยตามบัตรประชาช             |                                            | นามสกุล (ถ้าไม่มีนามสกุล ไห้กรอกคำ<br>ว่า "ไม่มีนามสกุล")<br>กรอกนามสกุลเป็นภาษาไทยตามบัตรปะ |                                           |
|--------------------------------------------------------------------------|--------------------------------------------|----------------------------------------------------------------------------------------------|-------------------------------------------|
| รทัสผ่าน                                                                 |                                            | ยืนยันรหัสผ่าน                                                                               |                                           |
| *******                                                                  | ۲                                          | *******                                                                                      | ۲                                         |
| รพัสผ่านต้องประกเ<br>สามารถผสมเครื่อง<br>อักษร                           | อบไปด้วยอักษร A-<br>หมายและอักขระที        | Z, a-z, 0-9 อย่างน้อยอย่า<br>เศษได้ และมีความยาวไม่                                          | งละ 1 ตัว<br>น้อยกว่า 8 ตัว               |
| รทัสผ่านค้องประกเ<br>สามารถผสมเครื่อง<br>อักษร<br>This site is protected | อบไปด้วยอักษร A-<br>หมายและอักขระที<br>ลงท | Z, a-z, 0-9 อย่างน้อยอย่า<br>เศษได้ และมีความยาวไม่<br>ะเบียน                                | งละ 1 ตัว<br>น้อยกว่า 8 ตัว<br>Policy and |

- คลิกช่อง "เลขประจำตัวประชาชน"
- กรอกข้อมูลส่วนตัวในทุกช่องให้ครบถ้วน
- กดปุ่ม "<sup>้</sup>ลงทะเบียน"

×

17.5 ทปอ.ได้รวบรวมข้อมูลของท่านจากท่านโด๊ยตรงและจากแหล่งที่มาอื่น อัน ได้แก่ สำนักงานคณะกรรมการการศึกษาขั้นพื้นฐาน (สพฐ), สถาบันทดสอบ ทางการศึกษาแห่งชาติ (องค์การมหาชน) (สทศ.) มหาวิทยาลัย และสถาบันการ เงิน เป็นต้น ภายใต้วัตถุประสงค์ของระบบ TCAS และประโยชน์ของท่าน 17.6 ทปอ.จะไม่เก็บรวบรวมข้อมูลส่วนบุคคลที่เกี่ยวกับเชื้อชาติ เผ่าพันธุ์ ความ คิดเห็นทางการเมือง ความเชื่อในส์ทธิ ศาสนาหรือปรัชญา พฤติกรรมทางเพศ ประวัติอาชญากรรม ข้อมูลสุขภาพ ความพิการ ข้อมูลสหภาพแรงงาน ข้อมูล พันธุกรรม ข้อมูลชีวภาพ หรือข้อนูลอื่นโดซึ่งกระทบต่อท่านในท้านองเดียวกัน ตามประกาศของคณะกรรมการคุ้มครงข้อมูลส่วนบุคคล โดยไม่ได้รับความ ยินยอมโดยชัดแจ้งจากท่าน เว้นแต่เป็นกรณีตามพระราชบัญญัติคุ้มครองข้อมูล ส่วนบุคคล พ.ศ. 2562 มาตรา 26 บัญญัติให้กระทำได้

17.7 การใช้ หรือเปิดเผยข้อมูลส่วนบุคคล ทปอ.จะไม่ ใช้ หรือเปิดเผยข้อมูลของ ท่านก่อนที่จะได้รับความยินยอมจากท่าน เว้นแต่เป็นข้อมูลของท่านที่เก็บรวบรวม ได้โดยไม่ต้องขอความยินยอม ตามพระราชบัญญัติคุ้มครองข้อมูลส่วนบุคคล พ.ศ. 2562 มาตรา 24 หรือมาตรา 26

17.8 ทปอ.จะดูแลให้เจ้าหน้าที่ที่ได้รับมอบหมายในเรื่องนี้โดยเฉพาะ มิให้ ใช้ หรือ เปิดเผย แสดง หรือทำให้ปรากฏในลักษณะอื่นใดซึ่งข้อมูลส่วนบุคคลของท่าน นอกเหนือไปจากวัตถุประสงค์ ภายได้หลักเกณฑ์ที่กฎหมายอนุญาตให้เปิดเผยได้ ตามขอบเขตที่ท่านได้ให้ความยินยอม หรือขอบเขตที่เกี่ยวข้องในนโยบายอบับนี้ 17.9 ในกรณีที่ ทปอ.จะเปิดเผยข้อมูลส่วนบุคคลของท่านให้แก่บุคคลหรือ นิติบุคคลภายนอก บุคคลหรือนิติบุคคลภายนอกนั้นจะต้องแจ้งวัตถุประสงค์ใน การ ใช้ หรือเปิดเผยข้อมูลส่วนบุคคลของท่านให้ ทปอ.ทราบก่อน และต้องไม่ใช้ หรือเปิดเผยข้อมูลส่วนบุคคลของท่านให้ ทปอ.ทราบก่อน และต้องไม่ใช้ หรือเปิดเผยข้อมูลส่วนบุคคลของท่านให้ ทปอ. 17.10 ทปอ.อาจเปิดเผยข้อมูลส่วนบุคคลของท่านแก้ หน่วยงานผู้ร่วมวิเคราะห์ ข้อมูล เพื่อการประมวลผล วิเคราะห์และ/หรือบริการ ให้แก่ท่าน

17.11 ในกรณีที่ ทปอ. ใช้ หรือเปิดเผยข้อมูลส่วนบุคคลที่ได้รับยกเว้นไม่ต้องขอ ความยินยอม ทปอ.จะบันทึกการใช้หรือเปิดเผยข้อมูลนั้นเป็นหนังสือหรือระบบ อิเล็กทรอนิกส์

17.12 ในกรณีที่ ทปอ.ส่งหรือโอนข้อมูลส่วนบุคคลไปยังต่างประเทศ ประเทศ ปลายทางหรือองค์กรระหว่างประเทศที่รับข้อมูลส่วนบุคคลต้องมีมาตราฐาน คุ้มครองข้อมูลส่วนบุคคลที่เพียงพอ ทั้งนี้ ต้องเป็นไปตามหลักเกณฑ์การคุ้มครอง ข้อมูลส่วนบุคคลกามที่คณะกรรมการคุ้มครองข้อมูลส่วนบุคคลกำหนด เว้นแต่ เป็นกรณีตามพระราชบัญญัติคุ้มครองข้อมูลส่วนบุคคล พ.ศ. 2562 มาตรา 28 (1) – (6)

18. ความสัมพันธ์ระหว่างกฎหมาย กฎระเบียบ และข้อกำหนดและเงื่อน ไขฯ ฉบับนี้

การใช้บริการเว็บไซต์นี้หรือการตีความข้อตกลงและเงื่อนไขการใช้บริการเว็บไซต์ นี้ให้เป็นไปตามกฎหมายไทย

ปรับปรุงล่าสุดเมื่อวันที่ 04 มกราคม 2564

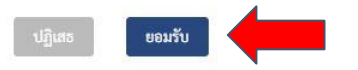

# เมื่อกดลงทะเบียน แล้ว ให้กด "ยอมรับ"

ท่านลงทะเบียนเรียบร้อยแล้ว กรุณาไปที่กล่องอีเมล อีเมลขยะหรือแสปม เพื่อกคยืนยันตัวตนผ่านอีเมล จากนั้นไปที่แถบเข้าสู่ระบบเพื่อใข้อีเมลเป็น ชื่อบัญชี (Usemame) เข้าระบบได้ทันที สำหรับการใช้เลขบัตรประชาชน เป็นชื่อบัญชี (Usemame) ต้องได้รับการอนุมัติจากแอคมินก่อน จึงจะใช้เข้า ระบบได้

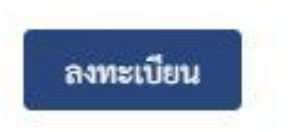

This site is protected by reCAPTCHA and the Google Privacy Policy and Terms of Service apply.

- เมื่อกด "ยอมรับ"
   แล้ว ระบบจะแจ้ง
   ว่า ให้ผู้สมัคร เข้า
   ไปเช็คอีเมลที่
   ลงทะเบียนไว้ เพื่อ
   กด "ยืนยัน" การ
   สมัครในอีเมลนั้น ๆ
- ทั้งนี้ เมลที่ส่งจาก ระบบ ทปอ อาจ อยู่ใน mail box, junk mail หรือ spam mail โปรด ตรวจสอบให้ ครบถ้วน

#### TCAS64 Account Verification กล่องจดหมาย ×

TCAS64 <noreply@mytcas.com> ถึง ฉัน 📼 สวัสดี

ขั้นตอนยืนยันตัวตน

เพื่อให้การลงทะเบียนสมบรณ์ กรณากดป่มยืนยันด้านล่างนี้ แต่ถ้าคณไม่ได้ดำเนินการลงทะเบียน กรณาแจ้งแอดมินและอย่ากดป่มยืนยัน

#### ยืนยันด้วดน

หากไม่สามารถกดปมดังกล่าวได้ สามารถกดลิงค์นี้ หรือ คัดลอกไปวาง หรือ พิมพ์ลิงค์นี้ <u>https://student.mytcas.com/active?code=4os5bFyqv67igirxPM7G</u> บนหน้าต่างบราวเซอร์ หากท่านมีข้อสงสัยประการใดหรือต้องการสอบถามข้อมูลเพิ่มเติม กรณาติดต่อ ที่ประชุมอธิการบดีแห่งประเทศไทย โทรศัพท์ : 02-126-5111 ช่วงเวลา 8:30-17:00 น. จ. - ศ. หรือ อีเมล: student@mytcas.com

\*\*กรุณาห้ามตอบกลับอีเมลนี้\*\*

ขอแสดงความนับถือ TCAS64

- เข้าไปยังอีเมลของตนเอง ที่ใช้ลงทะเบียน
  หาแมลที่ชื่อ TCAS64 Account Verification
- คลิ๊กที่ลิงก์

| <b>STCAS</b>                                                                                                    |                                                                                          |      |
|----------------------------------------------------------------------------------------------------|------------------------------------------------------------------------------------------|------|
| Ing TOPIO                                                                                                    |                                                                                          |      |
| ลงทะเทียนแหน่งอยุระบ                                                                                                    | <b>STCAS</b>                                                                             |      |
|                                                                                                    | เข้าสู่ระบบ ลงทะเบียน ลืมรหั                                                             | สผ่า |
| <ul> <li>เข้าสู่ระบบ/ลงทะเบียน</li> <li>Q ค้น</li> </ul>                                                                                                    | อีเมล หรือ เลขประจำตัวประชาชน                                                            |      |
|                                                                                                    | กรอกอีเมล หรือ เลขประจำตัวประชาชน ที่ใช้ลงทะเบียน                                        |      |
|                                                                                                    | รหัสผ่าน                                                                                 |      |
| And the second second se | *******                                                                                  |      |
| ปฏิทิน <mark>1</mark><br>ลงทะเบียนใช้งานร                                                                                                    | เข้าสู่ระบบ<br>This site is protected by reCAPTCHA and the Go<br>Terms of Service apply. | ogl  |

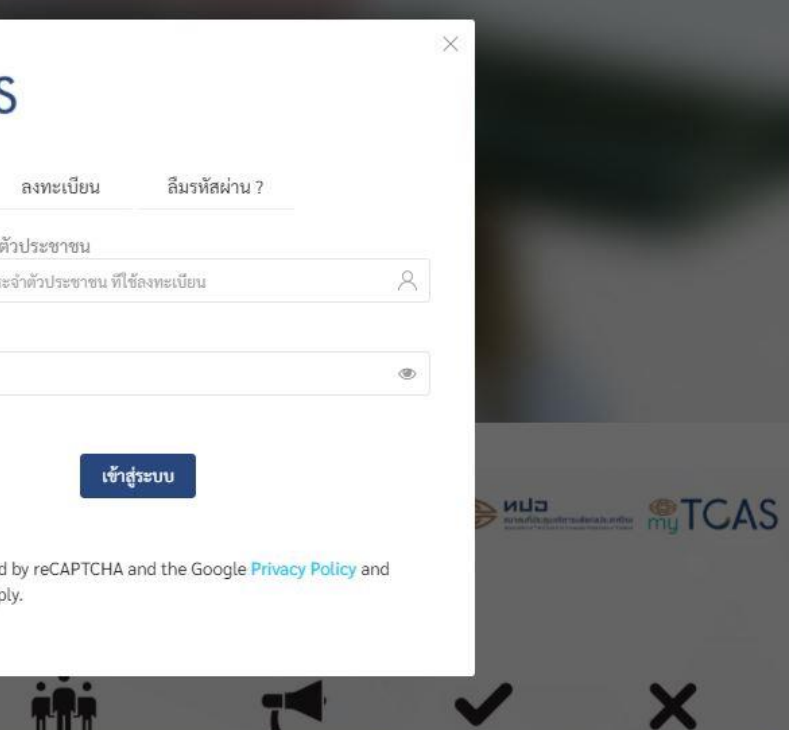

หลังจากกดปุ่มยืนยัน ระบบจะนำเข้าสู่หน้า ลอกอิน ดังรูป

ให้กรอกข้อมูลเพื่อเข้าสู่ ระบบ

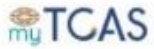

| เลขบระจาดวบระขาขน *<br>เสียนกันค่าม<br>ปลี่ยนอังสถ<br>ขึ้อ *<br> |                      |
|------------------------------------------------------------------|----------------------|
| สี่สุนอีนเล<br>                                                  |                      |
|                                                                  | ∔ำว่า *ไม่มีนามสกุล* |
| ED/34 /UP > LP HYMYTEADER                                        |                      |
| จังหวัดของโรงเรียน *                                             |                      |
| เลือกจึงหวัดที่ดังไรงเรียนที่ปรากฏอยู่ในไป                       | -thui                |
|                                                                  |                      |

- ระบบจะแสดงข้อมูล เลขประจำตัวประชาชน, ชื่อ, นามสกุล
- ผู้สมัครกรอกข้อมูลในช่อง "จังหวัดของโรงเรียน"
- จากนั้น ในช่อง "โรงเรียน" จะมีรายการชื่อโรงเรียนทั้งหมดในจังหวัด ให้เลือกโรงเรียน ที่สังกัด
- คลิกปุ่ม "ตรวจสอบข้อมูลจากระบบ iCAS"

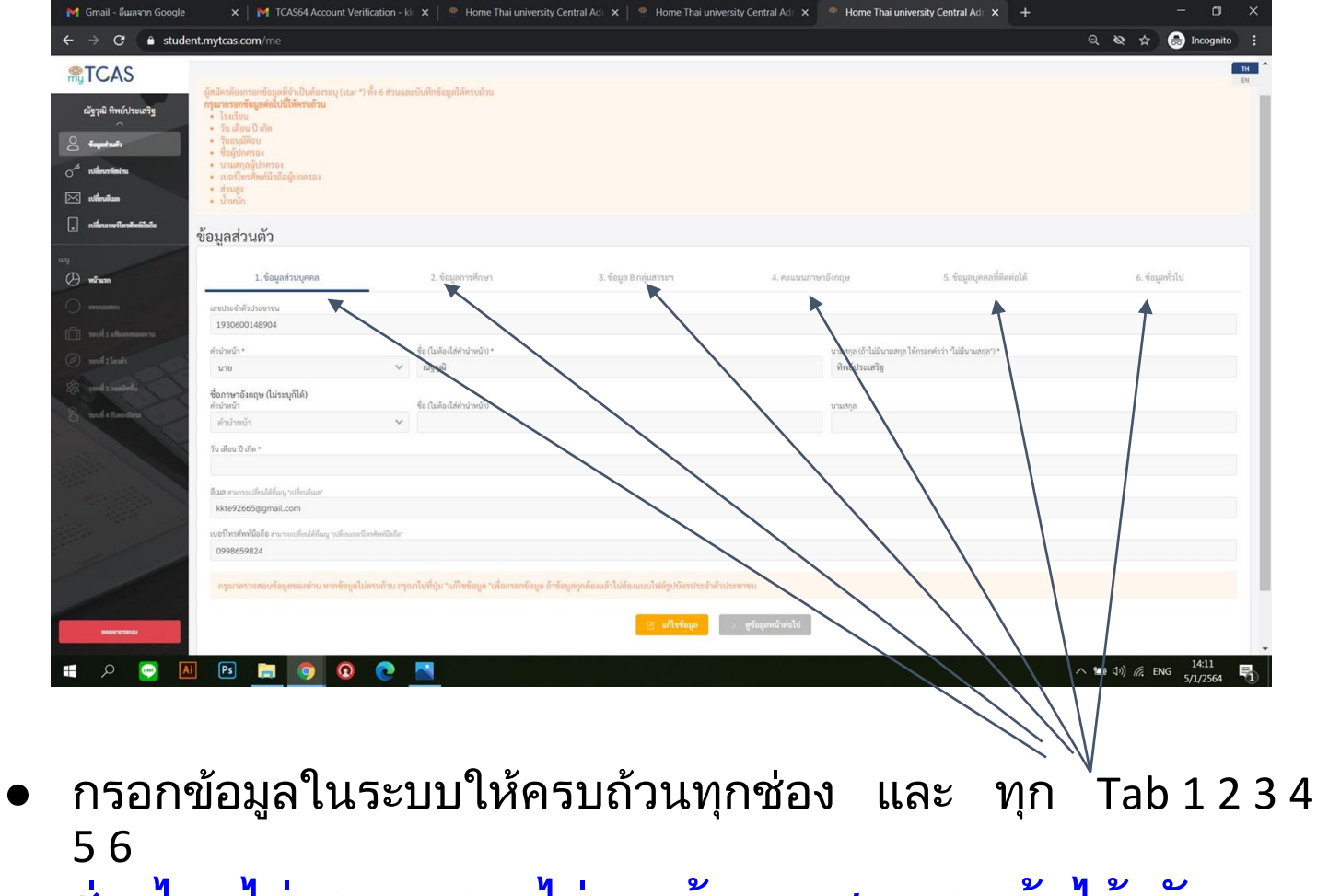

ช่องไหนไม่ทราบ กรอกไม่ถูก น้อง ๆ สามารถเว้นได้ครับ

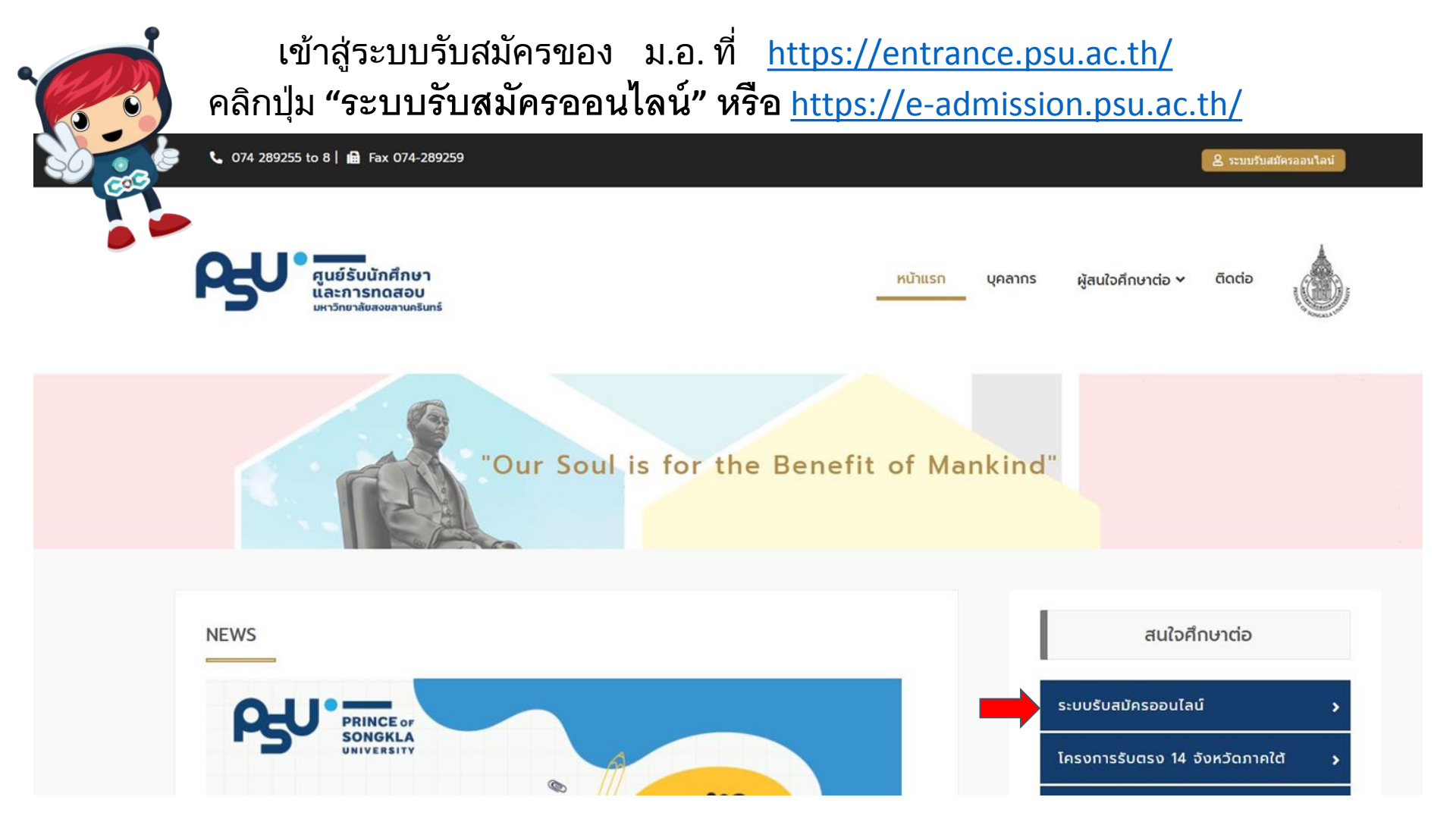

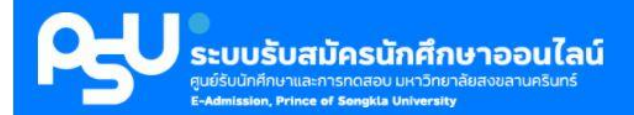

#### PSU ADMISSION > KUTILSA

### ข้อตกลงในการใช้งาน

นักเรียนจะต้องทำการสมัครใช้งานระบบ ก่อนเลือกโครงการที่จะสมัคร

การสมัครใช้งานระบบ สมัครเพียงครั้งเดียว ใช้งานได้กับทุกโครงการที่นักเรียนต้องการ ตลอดไป

ข้อสงสัย/รายละเอียดเพิ่มเติม กรุณา สอบถามยัง ศูนย์รับนักศึกษาและการทดสอบ หมายเลขโทรศัพท์ 0 7428 9255-8 **ภายในวัน** และเวลาราชการ

TCAS

#### สมัครใช้งานระบบ

นักเรียนต้องสมัครเข้าใช้งานก่อนในครั้งแรกโดยกรอกข้อมูลส่วนตัวให้ถูกต้องและครบถ้วน จากนั้น สามารถใช้หมายเลขบัตรประจำตัวประชาชนและรหัสผ่าน เข้าไปสมัครในโครงการต่างๆ ที่เปิดรับ สมัครใช้งานระบบ คลิกปุ่ม "สมัครใช้งานระบบ"

| ข้าสู่ระบบ  |             |
|-------------|-------------|
| ชื่อຜູ້ໃช້  |             |
| ชื่อຜູ້ໃช້  |             |
| รหัสผ่าน    |             |
| รหัสผ่าน    |             |
| ลืมรหัสผ่าน | เข้าสู่ระบบ |

| ชื่อຜູ້ໃช້ |               |
|------------|---------------|
| ชื่อผู้ใช้ |               |
| รหัสผ่าน   |               |
| รหัสผ่าน   |               |
|            | a contraction |

กรอกข้อมูล "ชื่อผู้ใช้" และ "รหัสผ่าน" ที่สมัครในระบบ myTCAS ชื่อผู้ใช้ คือ รหัสบัตรประจำตัว ประชาชน

กดปุ่ม "ตรวจสอบ"

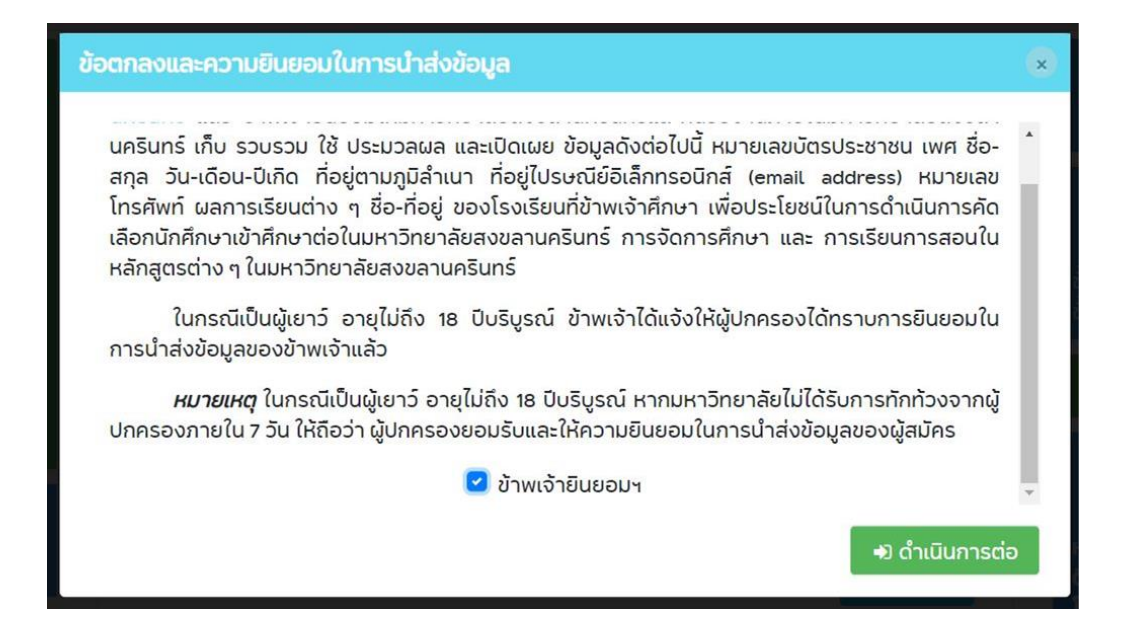

## ติ๊กช่อง "ข้าพเจ้ายินยอมฯ" แล้วกด "ดำเนินการต่อ"

## \*\* ถ้าล็อกอินไม่ได้ โปรดดู slide ถัดไป

ไม่เจอหน้านี้ไม่ ต้องตกใจ !!!!

แสดงว่าน้องทำ ถูกขั้นตอนแล้ว

ไป Slide ถัดไปได้ เลยครับ

| 👥 ระบบรับสมัครนักศึกษาออนไ                                                              | ไลน์                   |                  |       |                    |  |  |
|-----------------------------------------------------------------------------------------|------------------------|------------------|-------|--------------------|--|--|
| E-Admission, Prince of Songkta University                                               | 15.                    |                  |       |                    |  |  |
| Hน้าแรก > Register                                                                      |                        |                  |       |                    |  |  |
| ม้อตกลงในการใช้งาน                                                                      | 🔿 ไม่พบ คำนำหน้าชื่อ : | จากระบบ TCAS     |       | สำหรับการให้งานระบ |  |  |
| นักเรียนจะต้องทำการสมัครใช้งานระบบ                                                      |                        | The line in      |       |                    |  |  |
| ก่อนเลือกโครงการที่จะสมัคร                                                              | กรุณ และขอมูลขนระบบ เ  | CAS เหตุกิตอง    |       |                    |  |  |
| การสมัครใช้งานระบบ สมัครเพียงครั้งเดียว                                                 |                        |                  |       |                    |  |  |
| เชงานโดกบทุกโครงการทนกเรยนตองการ<br>ตลอดไป                                              |                        |                  | Close |                    |  |  |
| นักเรียนต้องกรอกข้อมูลให้ถูกต้อง เป็น                                                   | คำนำหน้าชื่อ"          | เลือกคำนำหน้าชือ | ~     |                    |  |  |
| ความจริง <b>"ไม่ต้องรีบกรอก"</b> ตรวจสอบให้ดี<br>ก่อนทำการยืนยันการลงทะเบียน มิเช่นนั้น | ชื่อ"                  |                  |       |                    |  |  |
| อาจมีผลต่อการสมัครในโครงการต่างๆ                                                        | นามสกล"                |                  |       |                    |  |  |
| นักเรียนต้องกรอกอีเมลให้ถูกต้อง (1 คน 1                                                 | a idenței              |                  |       |                    |  |  |
| อีเมล เท่านั้น) เพื่อยืนยันการใช้งาน                                                    | ชื่อ (ภาษาอังกฤษ)*     |                  |       |                    |  |  |
| ข้อสงสัย/รายละเอียดเพิ่มเติม กรุณา                                                      | นามสกุล (ภาษาอังกฤษ)*  |                  |       |                    |  |  |
| about the of the total                                                                  | สัญชาติ                | เลือกสัญชาติ     | ~     |                    |  |  |
| โทรศัพท์ 0 7428 9255-8 <mark>ภายในวันและเวลา</mark><br>ราชการ                           |                        |                  |       |                    |  |  |

ถ้าน้อง ๆ ล๊อคอินไม่ได้ อาจเป็นเพราะ 1. น้อง ๆ ยังไม่ได้กรอกข้อมูลในระบบ T-CAS (กลับไป Slide 3) 2 น้อง ๆ อาจจะไม่ได้ยืนยันการลงทะเบียนในระบบ T-CAS (กลับไป Slide 7)

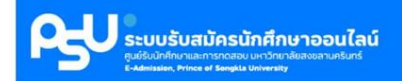

#### 🔰 หน้าแรก > Register

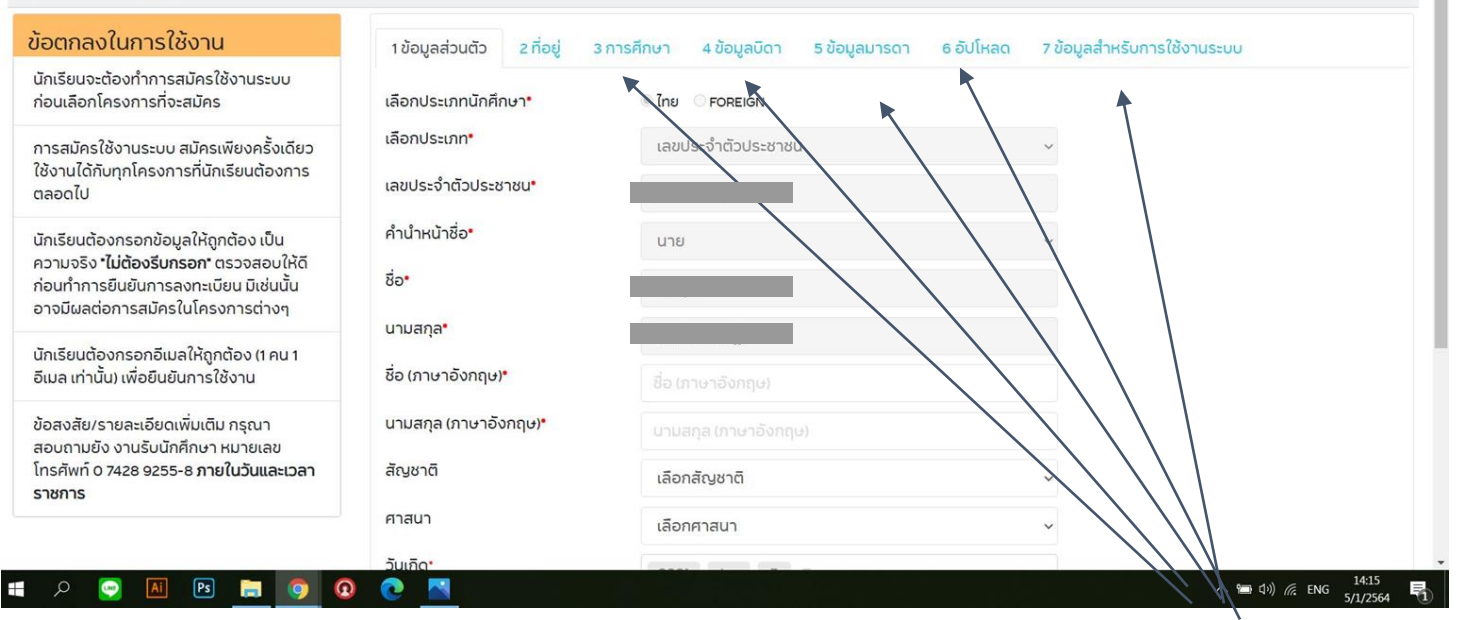

- กรอกข้อมูลในระบบให้ครบถ้วนทุกช่อง และ ทุก <sup>์</sup>Tab ช่องไหนไม่ทราบ (บางช่อง) พี่ลองเว้นดู ก็เว้นได้นะ

#### 💵 หน้าแรก > Register

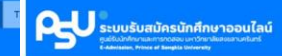

#### 💵 หน้าแรก > Register

| รียและต้องทั่วการสมัครให้งานระบา                                                                                                    |                                                                                                    | The second second second second second second second second second second second second second second second se |                                                |                                                                                                    | นักเรียนอะต้องที่วการสมัครให้งานระบบ                                                                                                    | The second second records a second second seco                                                                                                    |
|----------------------------------------------------------------------------------------------------|----------------------------------------------------------------------------------------------------|----------------------------------------------------------------------------------------------------|------------------------------------------------|----------------------------------------------------------------------------------------------------|----------------------------------------------------------------------------------------------------|----------------------------------------------------------------------------------------------------|
| มเลือกโครงการที่จะสมัคร                                                                                                    | 🏛 ที่อยู่ตาม                                                                                                    | ทะเบียนบ้าน                                                                                                    |                                                |                                                                                                    | ก่อนเลือกโครงการที่จะสมัคร                                                                                                    | จึงหวัดของสถานศึกษา* เลือกจึงหวัดของสถานศึกษา 🗸                                                                                                    |
| มัครใช้งานระบบ สมัครเพียงครั้งเดียว<br>นได้กับทุกโครงการที่นักเรียนต้องการ                                                                                                    | ที่อยู่ตามทะเบียนบ้าน*                                                                                                    |                                                                                                    |                                                |                                                                                                    | การสมัครใช้งานระบบ สมัครเพียงครั้งเดียว<br>ใช้งานได้กับทุกโครงการที่นักเรียนต้องการ                                                                                                    | <b>สถานศึกษา'</b> เลือกสถานศึกษา                                                                                                    |
| ເດໄປ                                                                                                    | ต่ำบล/แขวง*                                                                                                    |                                                                                                    | ອຳເກອ/ເขຕ <mark>*</mark>                       |                                                                                                    | ปวดธุต                                                                                                    | <b>ระดับการศึกษาปัจจุบัน"</b> เลือกระดับการศึกษาปัจจุบัน                                                                                                    |
| มนต้องกรอกข้อมูลให้ถูกต้อง เป็น<br>จริง <b>"ไม่ต้องรีบกรอก"</b> ตรวจสอบให้ดี<br>าการยืนยันการลงทะเบียน มิเช่นนั้น                                                                                                    | จังหวัด*                                                                                                    | เลือกจังหวัด                                                                                                    | <ul> <li>รหัสไปรษณีย์*</li> </ul>              |                                                                                                    | นักเรียงชั่วเกรา ป้อมูลให้ถูกต้อง เป็น<br>ความจาก แลงรั <mark>บกรอก"</mark> ตรวจสอบให้ดี<br>ก่อนทำการยืนยันการลงทะเบียน มิเช่นนั้น                                                                                                    | <b>ประเภท/หลักสูตร/สาขาวีชา</b> เลือกประเภท/หลักสูตร/สาขาวิชา v                                                                                                    |
| ม่ผลต่อการสมัครในโครงการต่างๆ                                                                                                    | 🏛 ที่อยู่ที่ติด                                                                                                    | ต่อได้สะดวก 🗆 ที่อยู่เดียวกับที่อยู่ตามทะเบียนบ้าเ                                                              |                                                |                                                                                                    | รระ ไอเมะสมัครใน เราว่างๆ                                                                                                    | << Previous Next >>                                                                                                    |
| วนต้องกรอกอีเมลให้ถูกต้อง (1 คน 1<br>เท่านั้น) เพื่อยืนยันการใช้งาน                                                                                                    | ที่อยู่ที่ติดต่อได้สะดวก                                                                                                    |                                                                                                    | 1000 mL 100                                    | 7 '91 (                                                                                                    | นที่เรียง อง อกอิเมล ดูป องเเคน 1<br>อีเมล เ นั้น ไอยืนยัน รีเชิงาน                                                                                                    |                                                                                                    |
| งสัย/รายละเอียดเพิ่มเติม กรุณา                                                                                                    | ตาบล/แขวง                                                                                                    |                                                                                                    | ເກຍ/ເขต                                        | - AARDCI                                                                                                    | ข้อสงสัย/รายละเอียดเพิ่มเติม กรุณา                                                                                                    |                                                                                                    |
| เถามยัง งานรับนักศึกษา หมายเลข<br>ศัพท์ 0 7428 9255-8 <b>ภายในวันและเวลา</b><br>ก <b>าร</b>                                                                                                    | จังหวัด                                                                                                    | เลือกจังหวัด                                                                                                    | <ul> <li>รหัสไปรษณีย์</li> </ul>               | รศิสไปรมณีย์<br>«Previous                                                                                                    | สอบถามยัง งานรับนักคึกษา หมายเลข<br>โทรศัพท์ 0 7428 9255-8 ภายในวันและเวลา<br>Next.>                                                                                                    | <u>ସ</u>                                                                                                    |
|                                                                                                    | <u>e n</u>                                                                                                    |                                                                                                    |                                                | ~ <b>= 4</b> 0 ∉ DA                                                                                                    |                                                                                                    | 2020. Office of Digital Innovation And Intelligent Systems. Prince of Songkla University. All rights reserved. สำหรับเร็วหนังที่                                                                                                    |
| Contraction of the second second seco | nú                                                                                                    |                                                                                                    |                                                | ^ <b>= 0</b> ∉ D                                                                                                    | Copyright © 2<br>141 # P P I P P P P P P P P P P P P P P P P                                                                                                    | 2020. Office of Digital Innovation And Intelligent Systems. Prince of Songkia University. All rights reserved. The Songkia University All rights reserved. The Songkia University All rights reserved.  |
| Contraction of the second second seco | <u>α</u><br>100μασίου 2 προμ                                                                                                | 3 การศึกษา 4 ช้อนูลบิดา 5 ช้อมูล                                                                                | มารดา ธ.อันโหลด                                | > ≤ 40 ≪ 00 10 7 อังบูลสำหรับการใช้งานระบบ                                                                                                    | 1411         Copyright © 2           Φ         1411         Φ         Φ                                                                                                    | 2020. Office of Digital Innovation And Intelligent Systems. Prince of Songkia University. All rights reserved. อ้ายในเจ้าเป็นไป<br>Contract Contract |
| Control Control C      | ณ <mark>ั</mark><br>10้อมูลส่วนดีว 2 ที่อยู่<br>คำปาหป้าชื่อ                                                                | 3 การศึกษา 4 ช้อมูลบิดา 5 ช้อมูล<br>เลือกคำนำหน่าชื่อ                                                           | มารดา ธ.อับโหลด                                | <ul> <li>40 🦧 เห</li> <li>7 อัอมูลถึงหรับการใช้งานระบบ</li> </ul>                                                                               | Letti         Copyright © 2           1417              ・             ・                                                                                                    | 2020. Office of Digital Innovation And Intelligent Systems. Prince of Songkia University. All rights reserved. สำนักเรื่าหนังสำนักไป<br>Control Control |
|                                                                                                    |                                                                                                    | 3 การทึกษา 4 ข้อมูลบิดา 5 ข้อมูล<br>เลือกคำนำหน้าชื่อ<br>ชื่อ                                                   | มารดา ย.อับโหลด                                | <ul> <li>&gt; ≤ 40 ≪ 10</li> <li>2 อัอมูลสำหรับการใช้งามระบบ</li> <li></li> </ul>                                                               |                                                                                                    | 2020. Office of Digital Innovation And Intelligent Systems. Prince of Songkita University. All rights reserved. สำหรับหนังใหม่ไป<br>Control Control Con |
|                                                                                                    | คนั้           100นุลส่วนตีว         2 ที่อยู่           ค่าปาหน้าชื่อ         ชื่อ           มามสกุล         100นุลส่วนตีว | 3 การศึกษา 4 ช้อมูลบิดา 5 ช้อมูล<br>เลือกกำนำหน้าชื่อ<br>ชื่อ<br>เมษาย                                          | มารถา ๑.อันโหลด                                | <ul> <li>&gt; ≤ 40 ≪ 10</li> <li>2 อังมูลสำหรับการใช้งามระบบ</li> <li></li></ul>                                                                |                                                                                                    | 2020. Office of Digital Innovation And Intelligent Systems. Prince of Songkita University. All rights reserved. สังไปแข้งหมังที่<br>Control of the served of the served of  |
|                                                                                                    | <mark>า ข้อมูลส่วนตัว 2 ที่อยู่</mark><br>คำนำหน้าชื่อ<br>ชื่อ<br>นามสกุล<br>สัญชาติ                                        | 3 การทึกษา 4 ช้อมูลบิดา 5 ช้อมูล<br>เลือกกำนำหน้าชื่อ<br>ชื่อ<br>บามสกุล<br>เลือกลัญชาติ                        | มารดา ขอับโหลด                                 | <ul> <li>40 4/ 10     <li>7 อ้อมูลสำหรับการใช้งานระบบ     </li> <li>*     </li> </li></ul>                                                      |                                                                                                    | 2000.0Hice of Digital Innovation And Intelligent Systems. Prince of Songkla University. All rights reserved. สังไปแห่งว่ามังไป<br>Comparison of the served and the served and the served an |
|                                                                                                    | ามัอบูลส่วนตัว 2 ที่อยู่<br>คำปาหป่าชื่อ<br>ชื่อ<br>นามสกุล<br>สัญชาติ<br>อาชีพ                                             | 3 การศึกษา 4 ช้อมูลบิดา 5 ช้อมูล<br>เลือกสำนำหน้าชื่อ<br>ชื่อ<br>นามชาติ<br>เลือกสัญชาติ<br>เลือกอาชิพ          | มารดา ๑ อับโหลด                                | <ul> <li>&gt; 40 щ ог</li> <li>т</li> <li>200µалінівить:Волизний</li> <li>200µалінівить:Волизний</li> </ul>                                     | Unitsuccion         Copyright © 2           Image: State State Stat | 2000.001/ce of Digital Innovation And Intelligent Systems. Prince of Songkita University. All rights reserved. เรื่อย่องว่าเข้าได้<br>Common Common Co |
|                                                                                                    | <mark>ามัญลล่วมดีว 2 ที่อยู่</mark><br>คำนำหน้าชื่อ<br>ชื่อ<br>นามสกุล<br>สัญชาติ<br>อาชีพ                                  | 3 การทึกษา 4 ช้อมูลบิดา 5 ช้อมูล<br>เลือกก้านำหน้าชื่อ<br>ชื่อ<br>บานสกุล<br>เลือกลัญชาติ<br>เลือกอาชีพ         | urson ย <sub>่</sub> อับโหลด<br>«Previous Next | <ul> <li>A ≤ 40 ≪ 10     </li> <li>7 อ้อมูลสำหรับการใช้งานระบบ     </li> <li>¥     </li> <li>¥     </li> <li>¥     </li> <li>20     </li> </ul> |                                                                                                    | 2000.0Mice of Digital Innovation And Intelligent Systems. Prince of Songkia University. All rights reserved. นั่งหนังประมัง                                                                                                    |

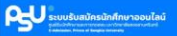

| HÜhusn > Register                                                                                                    |                             |                                                   |                             |
|----------------------------------------------------------------------------------------------------|-----------------------------|---------------------------------------------------|-----------------------------|
| วตกลงในการใช้งาน                                                                                                    | ายังมูลส่วนตัว 2 ทั้งผู้    | 3การศึกษา 4 ชัชบูลบิดา 5 ชัชบูลมารดา              | 6 อันโหลด 7 ข้อมูลสำหรับการ |
| กเรียนจะต้องทำการสมัครใช้งานระบบ<br>อนเลือกโครงการที่จะสมัคร                                                          | ວັພລະ                       |                                                   |                             |
| ารสมัครใช้งานระบบ สมัครเพียงครั้งเดียว<br>เงาแก้ดับเททโครงการที่มักเริ่มแก้ดงการ                                      | ຍົມຍົນອັເມລາ                |                                                   |                             |
| งอดไป                                                                                                    | รหัสเผ่านที่ต้องการ"        |                                                   |                             |
| าเรียนต้องกรอกข้อมูลให้ถูกต้อง เป็น<br>วามจริง "ให้ต้องรับครอง" กราวสอะเป็นวิ                                         | ขึ้นขึ้นรหัสผ่านที่ต้องการ* |                                                   | ¢                           |
| รนทำการชื่นชันการลงทะเบียน มีเช่นนั้น<br>างมีผลต่อการสมัครในโครงการต่างๆ                                              |                             | 🗆 ข้าพเจ้าขอยิมยันว่าข้อมูลทั้งหมดถูกต้องและเป็นส | วามอริงทุกประการ            |
| าเรียนต้องกรอกอีเบลให้ถูกต้อง (1 คน 1<br>มล เท่านั้น) เพื่อยืบยันการใช้งาน                                            |                             | ec Drevious som s                                 | nullannin                   |
| จลงสัย/รายละเอียดเพิ่มเติม กรุณา<br>อบภามชิง งามรับนักทึกงา หมายเลข<br>เรศัพท์ 0 7428 9255-8 ภายในวันและเวลา<br>เชการ |                             |                                                   |                             |
| Pd-1 (Ligg A                                                                                                    |                             |                                                   |                             |
| P 🖸 🔟 🖻 💼 🚺 🤇                                                                                                    | 0 🙍 📶                       |                                                   |                             |
|                                                                                                    |                             |                                                   |                             |
|                                                                                                    |                             |                                                   |                             |
|                                                                                                    |                             |                                                   |                             |
|                                                                                                    |                             |                                                   |                             |
|                                                                                                    |                             |                                                   |                             |

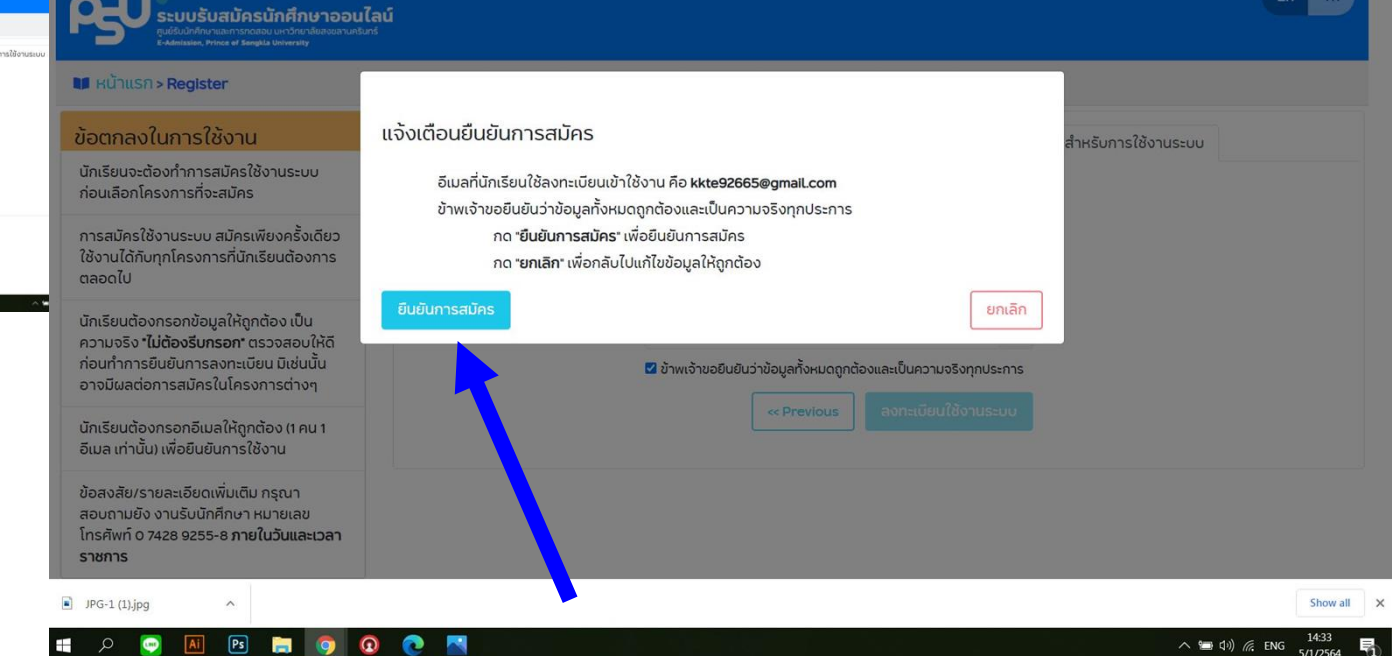

## เมื่อกรอกครบแล้ว กด "ลงทะเบียนในระบบ" แล้วกด "ยืนยันการสมัคร"

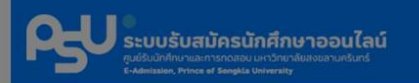

| ข้อตกลงในการใช้งาน<br>นักเรียนจะต้องทำการสมัครใช้งานระบบ                                                                                                    | การสมัครใช้งานระบบเสร็จสิ้น สำหรับการใช้งานระบบ                                                                                                    |          |
|----------------------------------------------------------------------------------------------------|----------------------------------------------------------------------------------------------------|----------|
| า่อนเลือกโครงการที่จะสมัคร<br>าารสมัครใช้งานระบบ สมัครเพียงครั้งเดียว<br>เช้งานได้กับทุกโครงการที่นักเรียนต้องการ<br>าลอดไป                                       | ขณะนี้ระบบได้ทำการส่งอีเมล ซึ่งประกอบด้วยลิงค์สำหรับยืนยันอีเมลและรหัสผ่านสำหรับเข้าใช้<br>งานในครั้งแรกไปยังอีเมลที่ได้ให้ไว้แล้ว หากยังไม่ได้รับโดยทันทีกรุณารอสักครู่<br>และให้นักเรียนยืนยันอีเมลภายใน 5 มกราคม 2564 16:33:46 (60 นาที นับจากสมัคร) |          |
| ์ทเรียนต้องกรอกข้อมูลให้ถูกต้อง เป็น<br>เวามจริง <b>"ไม่ต้องรีบกรอก"</b> ตรวจสอบให้ดี<br>เอนทำการยืนยันการลงทะเบียน มิเช่นนั้น<br>าจมีผลต่อการสมัครในโครงการต่างๆ | Close ข้าพเจ้าขอยืนยันว่าข้อมูลทั้งหมดถูกต้องและเป็นความจริงทุกประการ                                                                                                    |          |
| ักเรียนต้องกรอกอีเมลให้ถูกต้อง (1 คน 1<br>เมล เท่านั้น) เพื่อยืนยันการใช้งาน                                                                                      | Previous ลงทะเบียนใช้งานระบบ                                                                                                    |          |
| ว้อสงสัย/รายละเอียดเพิ่มเติม กรุณา<br>เอบถามยัง งานรับนักศึกษา หมายเลข<br>ทรศัพท์ 0 7428 9255-8 <b>ภายในวันและเวลา</b><br>เ <b>าชการ</b>                          |                                                                                                    |          |
| JPG-1 (1) ing                                                                                                    |                                                                                                    | Show all |

ถึงตรงนี้ก็เป็นอันว่า การสมัครเพื่อเข้าใช้งานระบบสมัครออนไลน์ ของ ม.อ. ของน้อง ๆ เสร็จสิ้นแล้ว

้ก็ไปยืนยันตัวตน แล้วทำการเลือกโครงการสอบ และเลือกคณะได้เล็ยยยยย

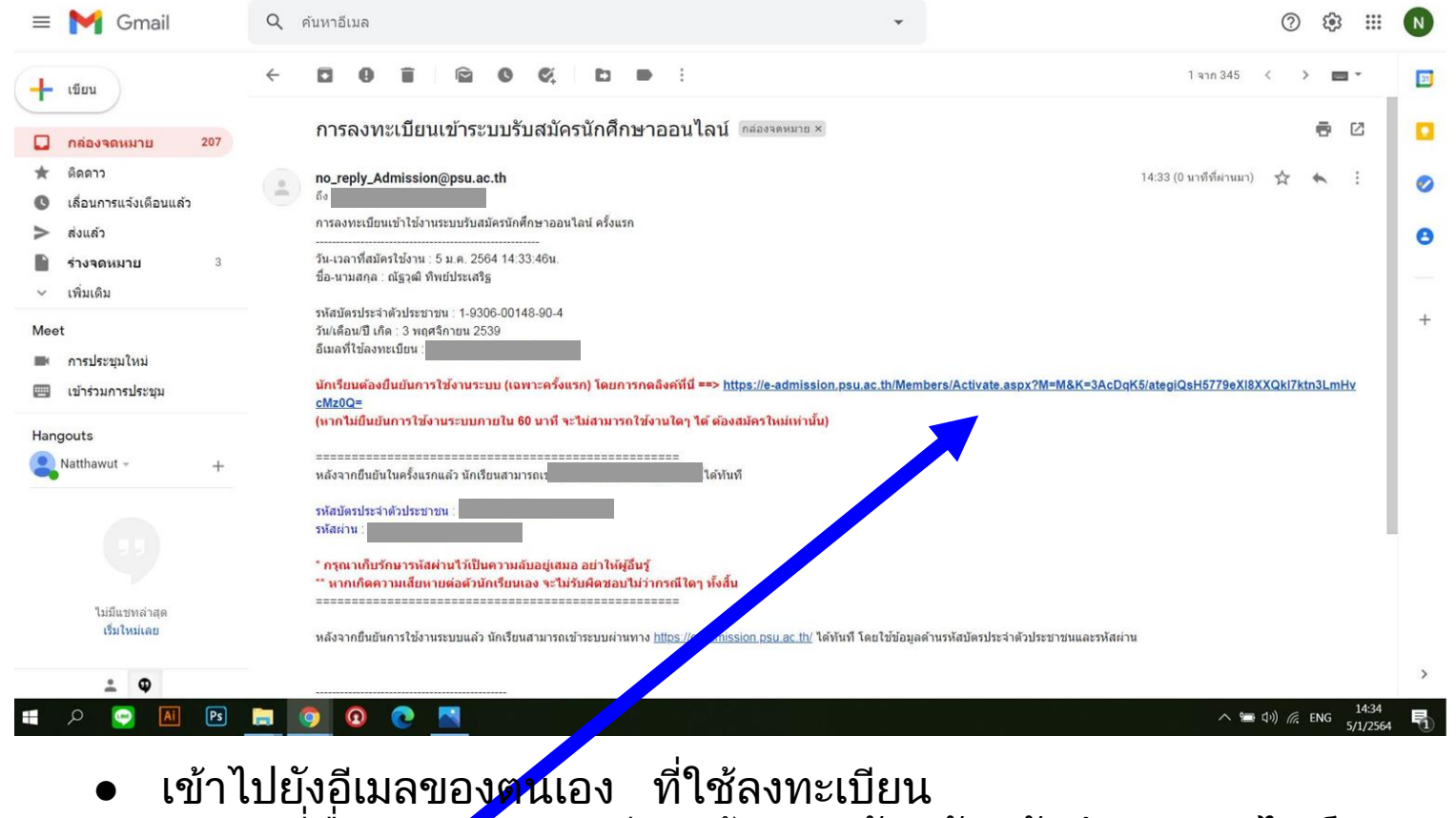

- หาแมลูที่ชื่อ "การลงทะเบียนเข้าระบบรับสมัครนักศึกษาออนไลน์"
  - 🕨 คลิ้กที่ลิงก์ 🧹 เพื่อยืนยันตัวตน

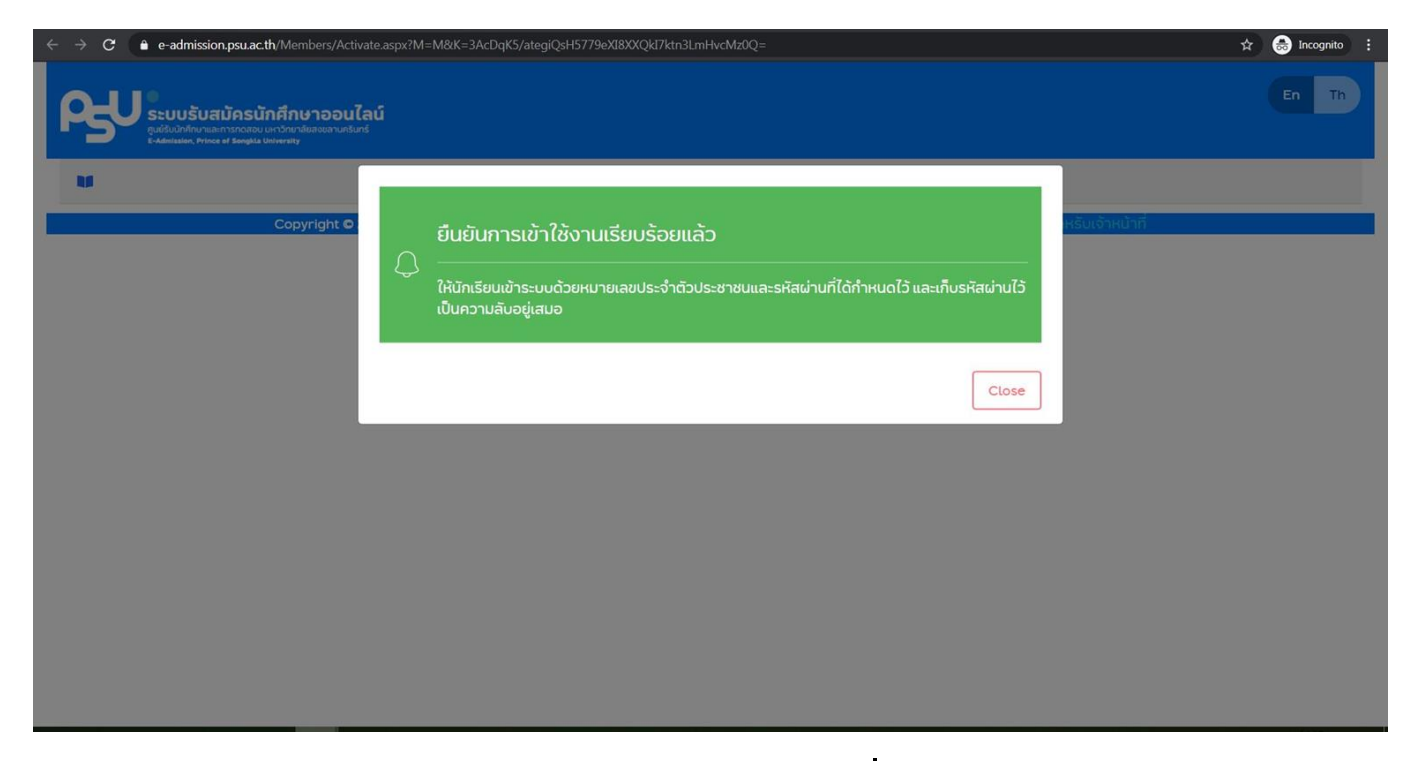

## กด Close แล้วทำการ login เพื่อเข้าไปเลือก โครงการที่รับสมัคร และ สาขาวิชา ได้แก่

- วิศวกรรมดิจิทัล
- การคอมพิวเตอร์

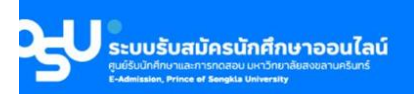

#### PSU ADMISSION > หน้าแรก

| ข้อตกลงในการใช้งาน                                                                                                    | สมัครใช้งานระบบ                                                                                                    |                                                                                                    |
|----------------------------------------------------------------------------------------------------|----------------------------------------------------------------------------------------------------|----------------------------------------------------------------------------------------------------|
| นักเรียนจะต้องทำการสมัครใช้งานระบบ<br>ก่อนเลือกโครงการที่จะสมัคร                                                                              | นักเรียนต้องสมัครเข้าใช้งานก่อนในครั้งแรกโดยกรอกข้อมูลส่วนตัวให้ถูกต้องและครบถ้วน จากนั้น<br>สามารถใช้หมายเลขบัตรประจำตัวประชาชนและรหัสผ่าน เข้าไปสมัครในโครงการต่างๆ ที่เปิดรับ | 📮 คูมอการเชงาน                                                                                                    |
| การสมัครใช้งานระบบ สมัครเพียงครั้งเดียว<br>ใช้งานได้กับทุกโครงการที่นักเรียนต้องการ                                                           | สมัครใช้งานระบบ                                                                                                    | ∎VDO การใช้งาน                                                                                                    |
| ຕລອດໄປ                                                                                                    | เข้าสู่ระบบ                                                                                                    | ขนตอนลงทะเบยนเขาใช้งานระบบ<br>ขั้นตอนการสมัครและการเลือกคณะ                                                                   |
| ข้อสงสัย/รายละเอียดเพิ่มเติม กรุณา<br>สอบถามยัง ศูนย์รับนักศึกษาและการทดสอบ<br>หมายเลขโทรศัพท์ 0 7428 9255-8 <b>ภายในวัน</b><br>มระเวลาอาจกรา | <b>ชื่อผู้ใช้</b><br>ชื่อผู้ใช้                                                                                                    | ? คำถามที่พบบ่อย                                                                                                    |
| และเวลาราชการ                                                                                                    | รหัสผ่าน                                                                                                    |                                                                                                    |
|                                                                                                    |                                                                                                    | Contact us                                                                                                    |
| TCAS                                                                                                    | ลีมรหัสผ่าน เข้าสู่ระบบ                                                                                                    | หากมีปัญหาเกี่ยวกับการกรอกข้อมูล กรุณา<br>ติดต่อศูนย์รับนักศึกษาและการทดสอบ ที่เบอร์<br>โกรศัพท์ 0 7428 9255 - 8 ในวันและเวลา |
| รายชื่อผู้สมัคร โครงการคัด<br>ลือกนักเรียนใน 14 จังหวัดภาคใต้                                                                                 | ประกาศ                                                                                                    | <b>ราชการ</b><br>1. วิทยาเขตหาดใหญ่ : โทร 074-289255-58,<br>Fax : 074-289259                                                  |
|                                                                                                    |                                                                                                    | <ol> <li>2. วิทยาเขตสุราษฎร์ธานี : โทร 077-278851</li> <li>3. วิทยาเขตภูเก็ต : โทร 076-276050-51</li> </ol>                   |

## ทำการ Login เพื่อเข้าระบบ

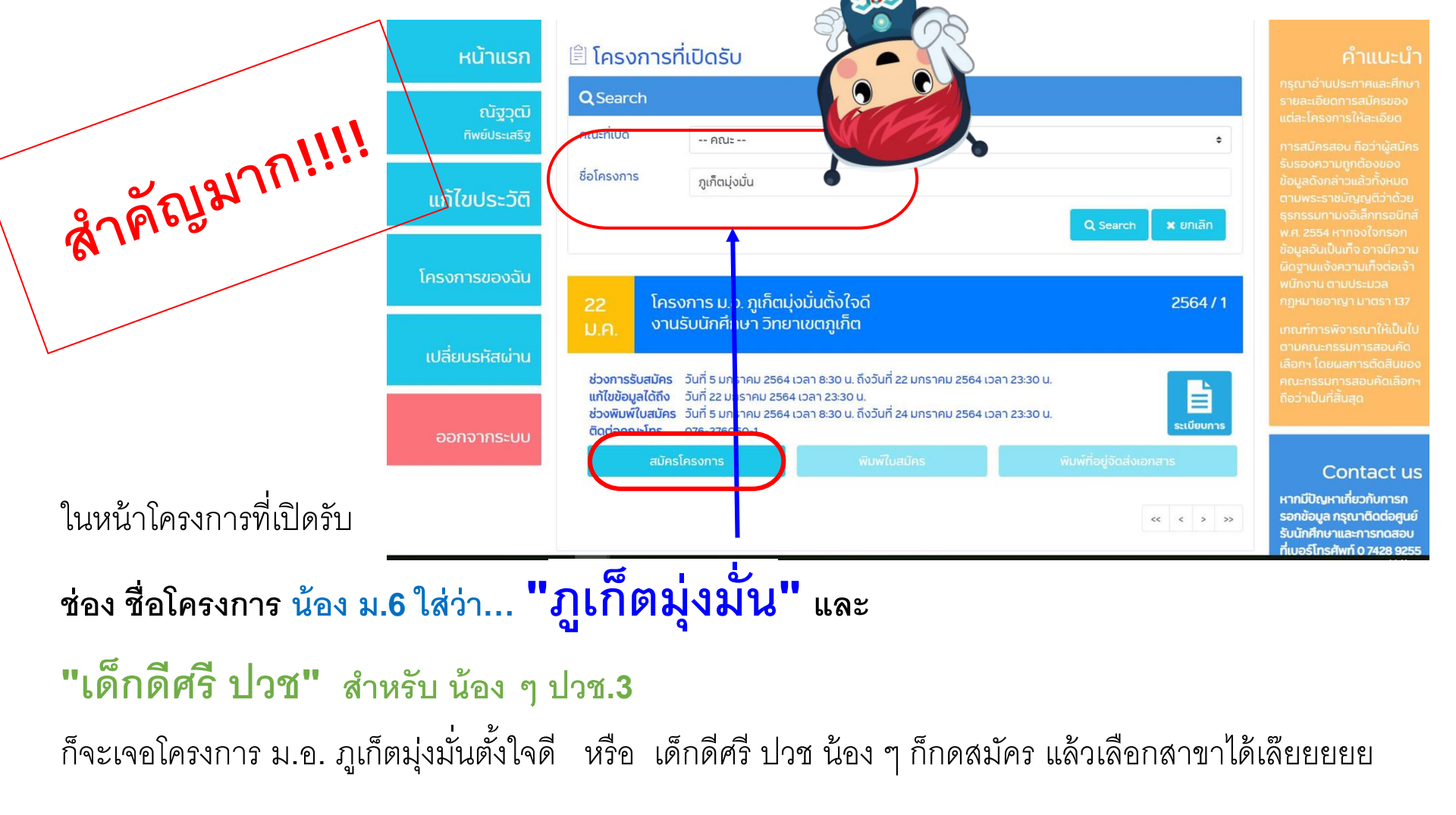

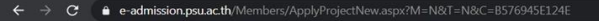

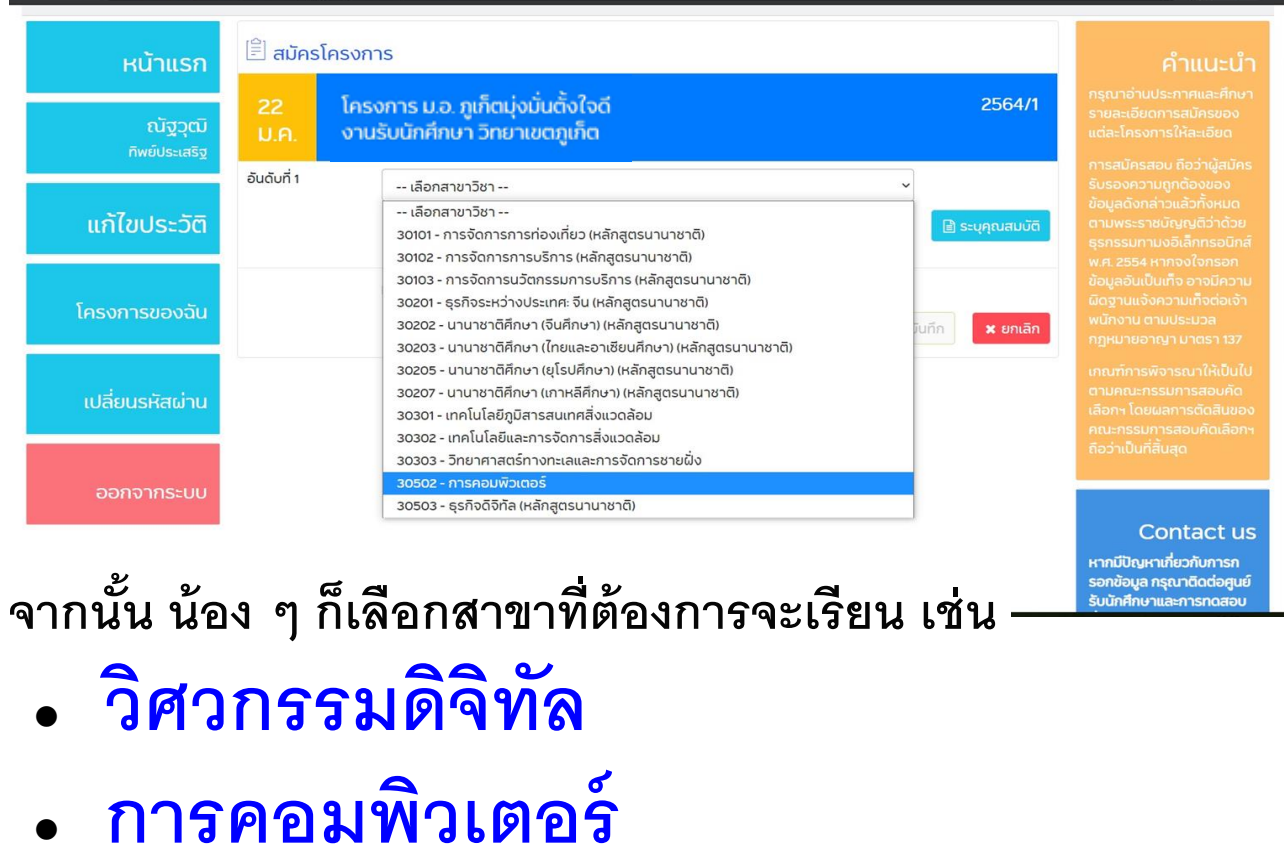

ธุรกิจดิจิทัล

ระบุหน่วยกิต ในแต่ละกลุ่มสาระการเรียน (ข้อมูลอยู่ตอนท้ายใบ ปพ.1 ของน้อง ๆ) \*\*\*กรอกตามจริง ถ้าข้อมูลจริงน้อยกว่าเลขขั้นต่ำ ให้ กรอกเลขขั้นต่ำของแต่ละช่อง\*\*\*

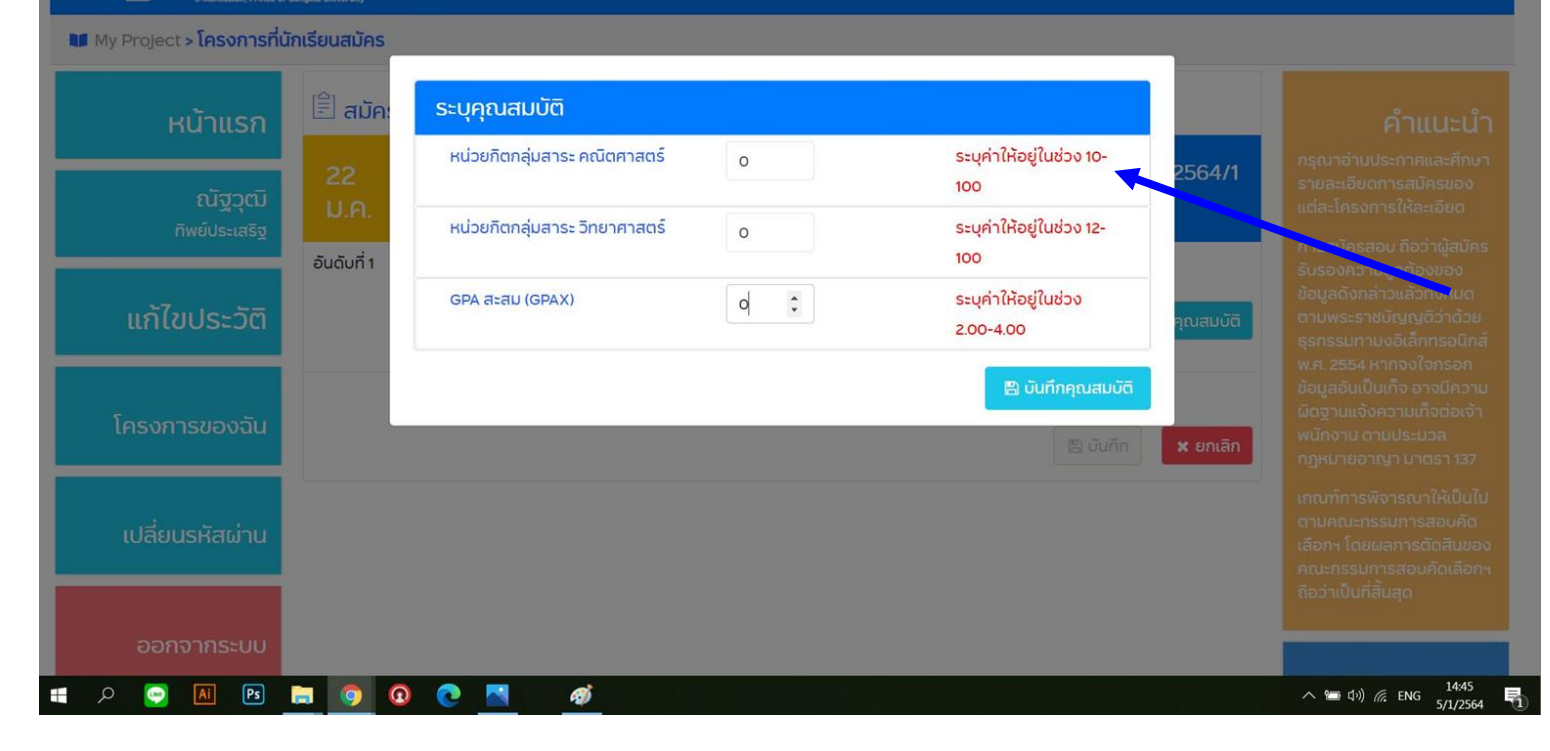

ระบบรับสมัครนักศึกษาออนไลน์

ระบบรับสมัครนักศึกษาออนไลน์ ดูปรับบัทที่เกมลอการกรอบ มหาวิทยาล์ของขอามกริมทร์ แหล่งแม่นค. Price at Sempla Delvenity

My Project > โครงการที่นักเรียนสมัคร

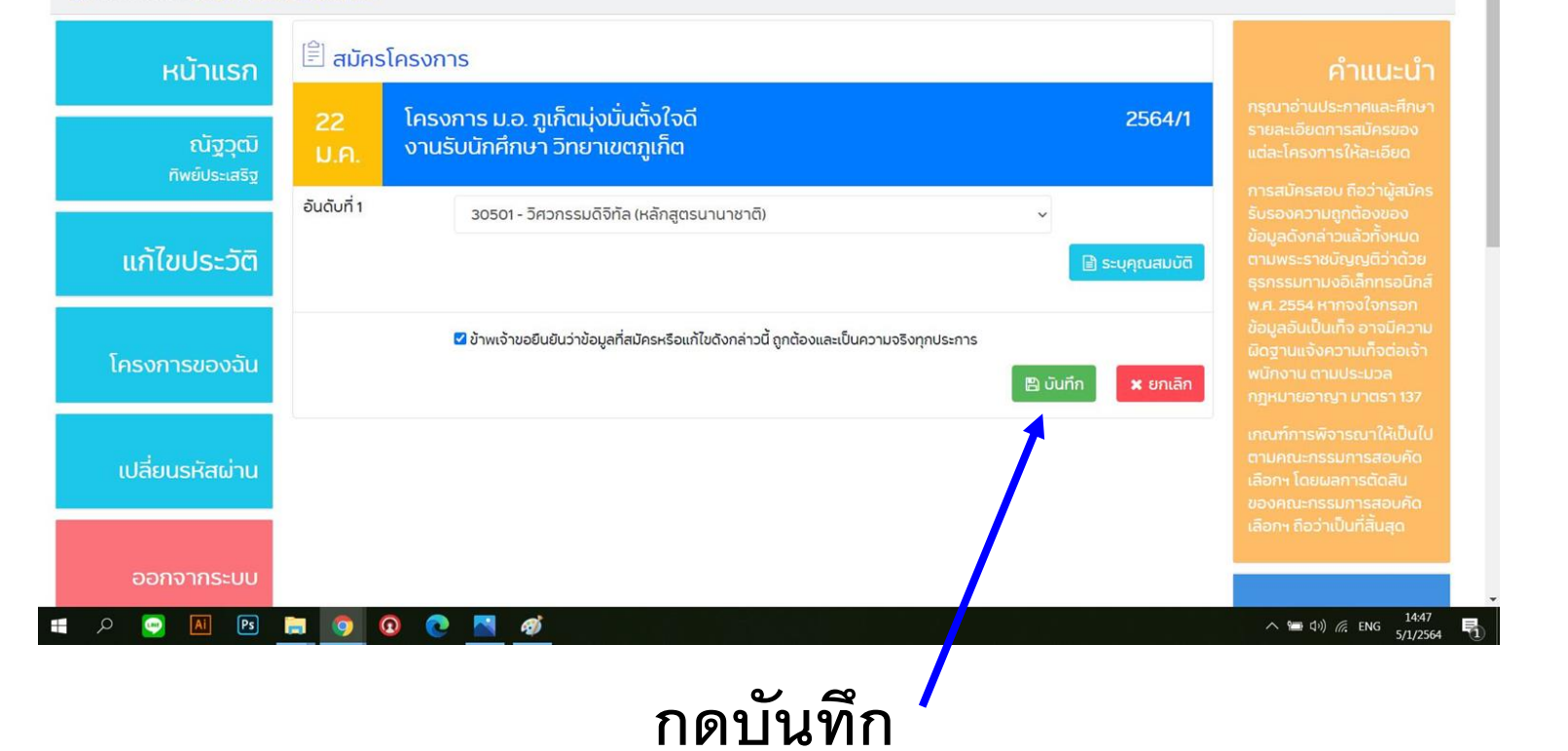

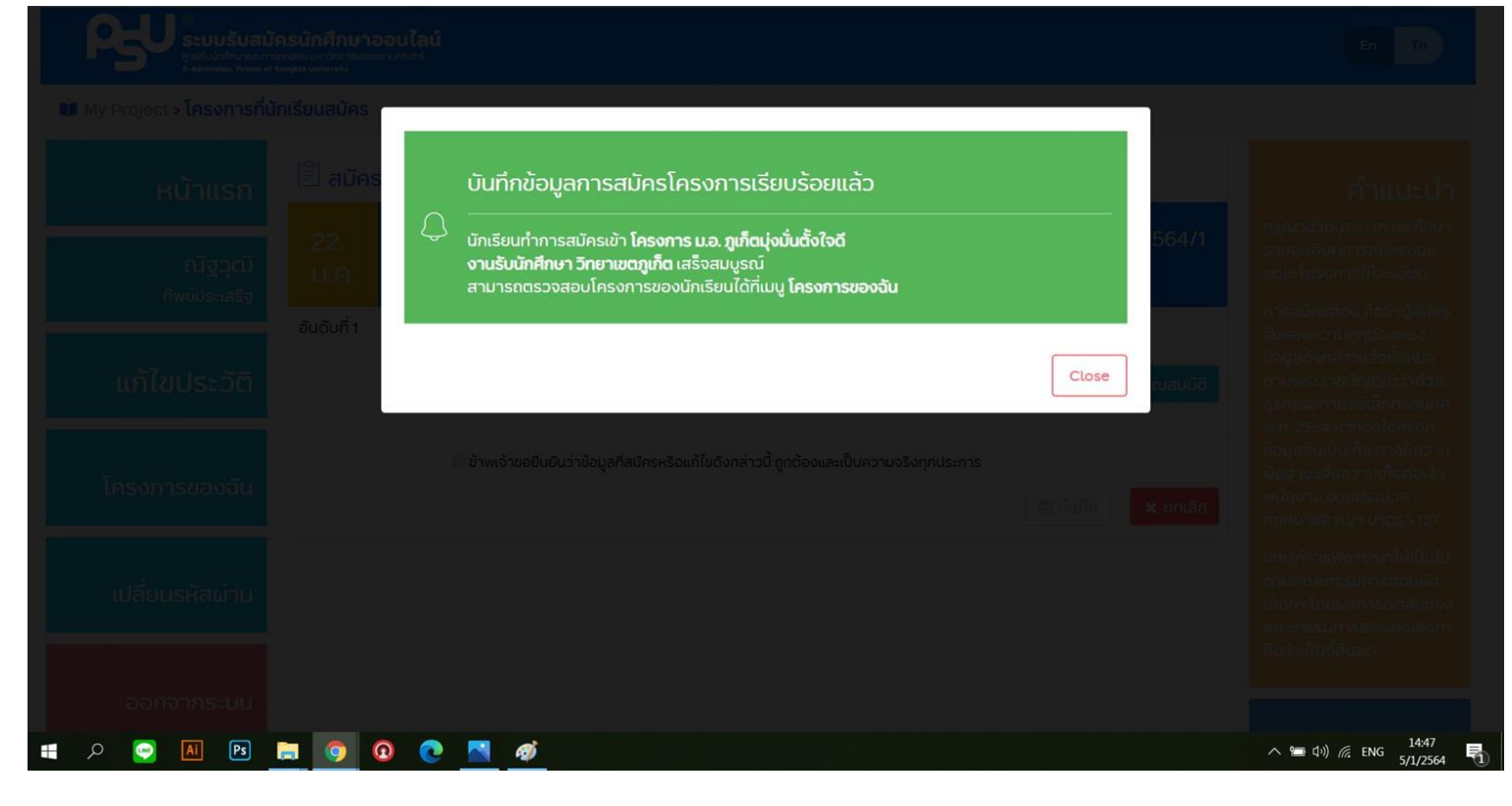

ระบบแสดงหน้าจอว่า บันทึกข้อมูลเรียบร้อย ระบบรับสมัครนักศึกษาออนไลน์ รูปขับปักทึกบานสารรถสอบ มหาวิทยาลัยสงขลามครับกร์ เริ่มขับปักทึกบานสารรถสอบ มหาวิทยาลัยสงขลามครับกร์

#### My Project > โครงการของฉัน

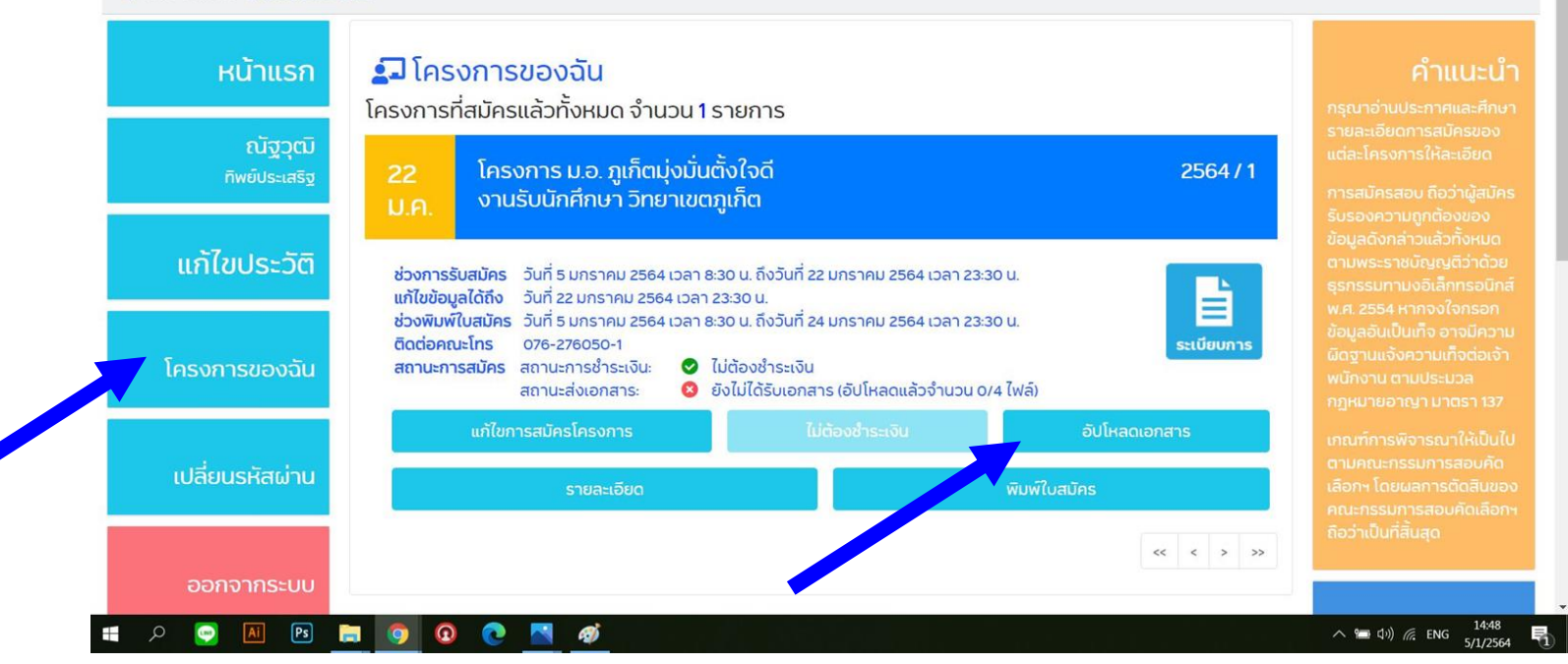

En Th

เมื่อกดที่ "โครงการของฉัน" ก็จะเห็นว่า น้อง ๆ ได้สมัครโครงการ ม.อ. ภูเก็ต มุ่งมั่นตั้งใจดี หรือ เด็กดีศรี ปวช ไปแล้ว จากนั้นก็ทำการอัพโหลดเอกสาร

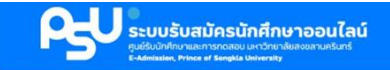

#### My Project > อัปโหลดเอกสาร

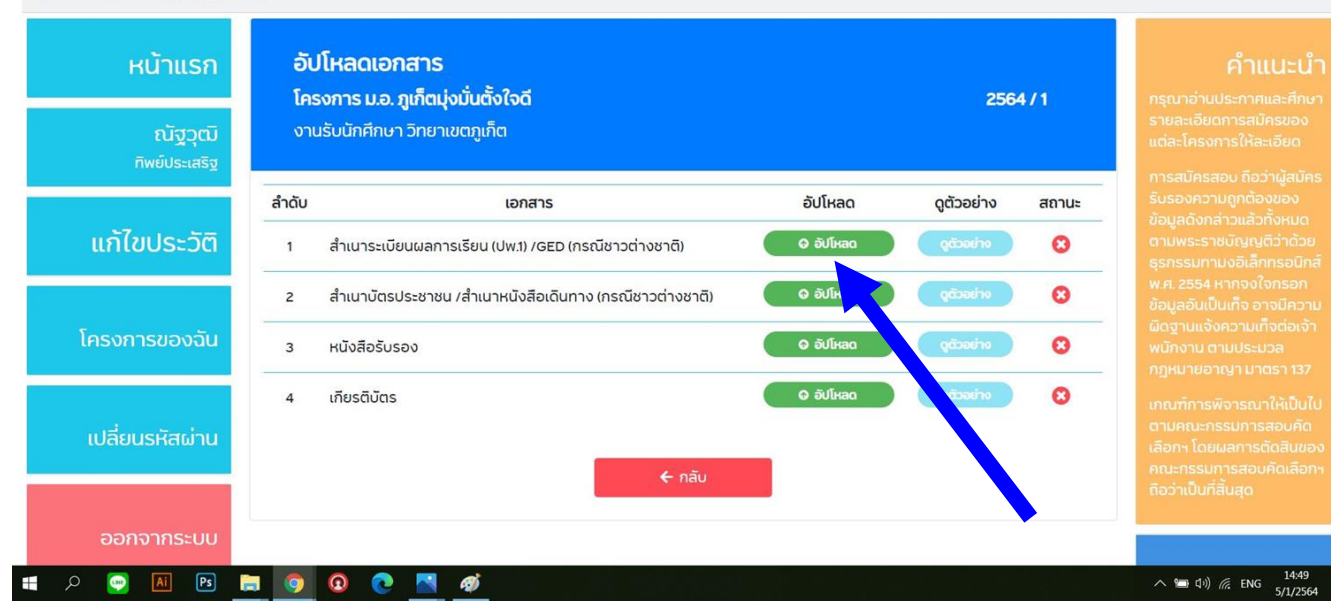

- ส่วนที่สำคัญคือเอกสารลำดับที่ 1 และ 2 ที่น้อง ๆ ทุกคนต้องโหลด
- เอกสารลำดับที่ 3 \*\*เฉพาะ น้อง ๆ ที่ผ่านโครงการ "Early Bird" เป็นหนังสือรับรองที่ ส่งให้น้อง ๆ ทางอีเมล น้อง ๆ คนอื่นไม่ต้องอัพโหลดอะไรตรงนี้
   เอกสารลำดับที่ 4 น้อง ๆ จะอัพโหลดหรือไม่ก็ได้

En Th

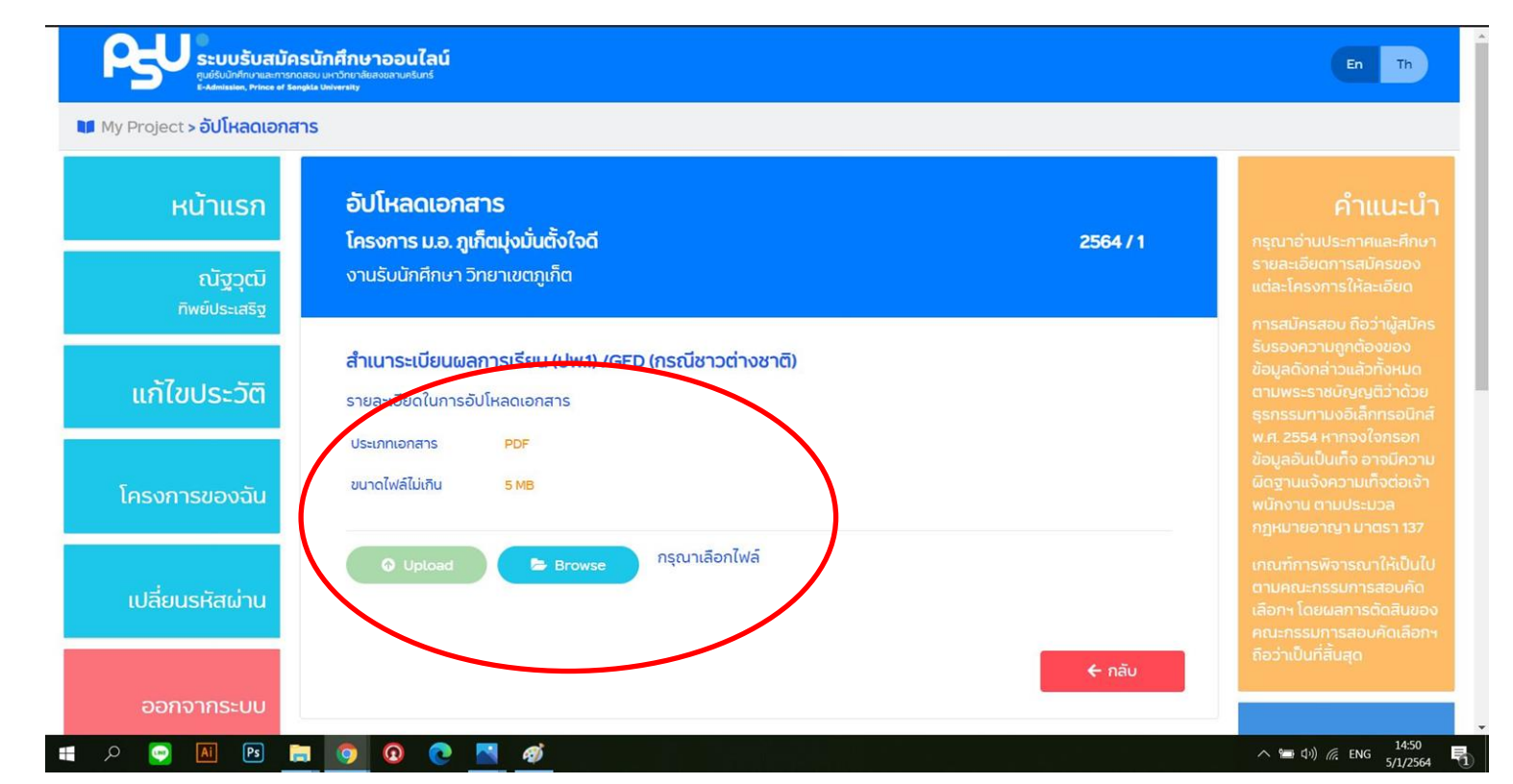

ดูชนิดเอกสารให้ดี เช่น ใบเกรด หรือ ใบ ปพ.1 ต้องเป็นแบบ PDF เท่านั้น และขนาดไม่เกิน 5MB

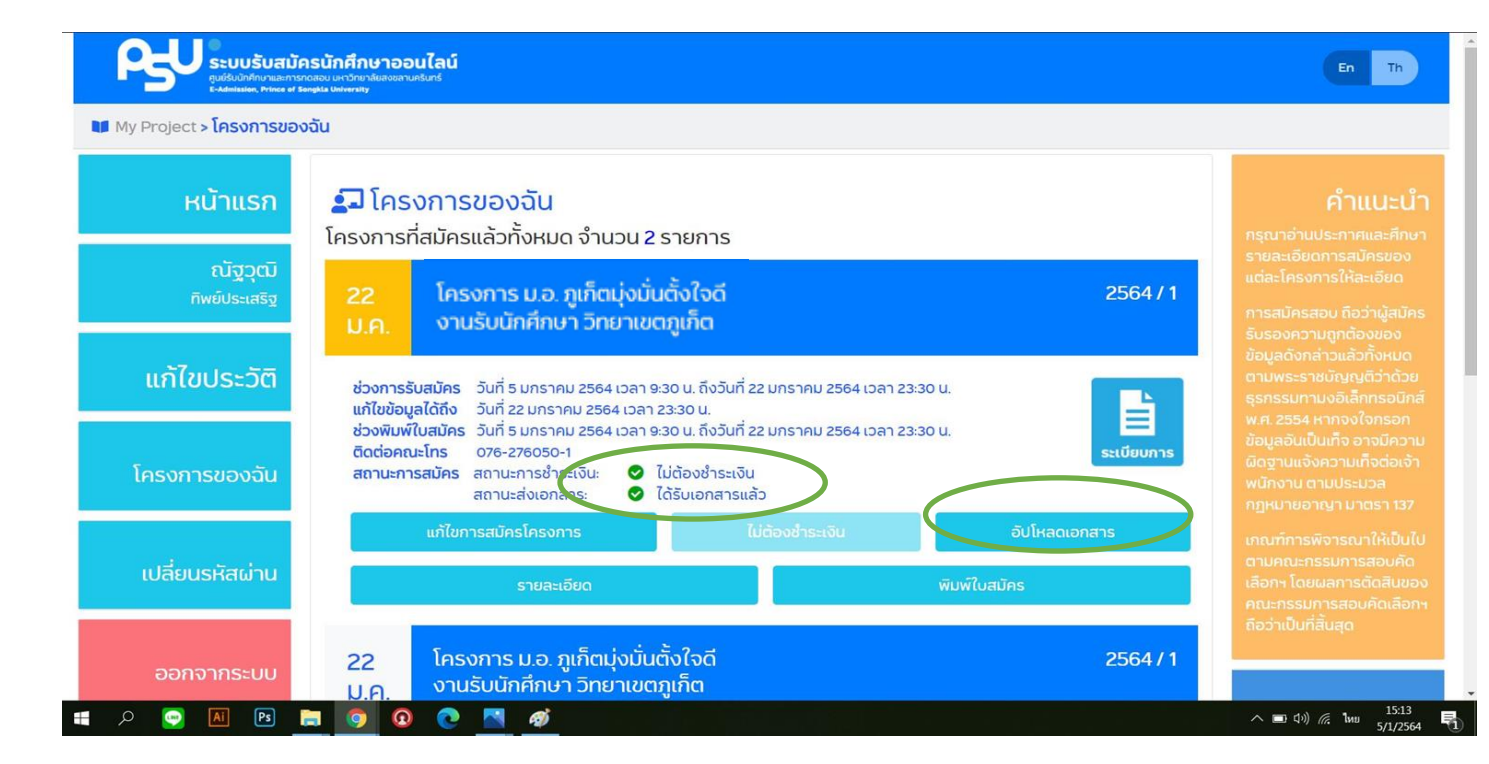

- ไม่มีค่าธรรมเนียมการสมัคร นะครับ
- เมื่ออัพโหลดเอกสารแล้ว ก็เป็นอันเรียบร้อย
- น้อง ๆ จะกดพริ้นใบสมัครเก็บไว้เป็นไฟล์ PDF ในเครื่องก็ได้
- กดที่ พิมพ์ใบสมัคร

| พิม                                                                                                    | พ์ใบสมัครกดที่นี่ ย้อนกลับ                                                                                       |
|----------------------------------------------------------------------------------------------------|----------------------------------------------------------------------------------------------------|
| 8823655D4023<br>เพื่อเข้าตึกษาในเ                                                                                                    | โครงการ ม.อ. ภูเก็ตมุ่งมั่นดึงใจดี<br>มหาวิทยาลัยสงขอานครินทร์ ประจำปีการศึกษา 2564                              |
| รายละเอียดผู้สมัคร                                                                                                    | 05/01/2564 14:59:41<br>เลขประจำตัวผู้สมัคร                                                                       |
| ชื่อ                                                                                                    | หมายเลขประจำตัวประชาชน/หนังสือเดินทาง                                                                            |
| วัน/เดือน/ปี เกิด 3 พฤศจิกายน 2539                                                                                                    | ระดับการศึกษา จบการศึกษา ขั้น ม.6 สายสามัญ                                                                       |
| โรงเรียน พัทลุง                                                                                                    | จังหวัด พัทลุง                                                                                                   |
| ตาบลุณขวง เทพกาษครี อำเภอ/เขต ถ.<br>หมายเลขโทรศัพท์ (มือถือ)<br>รายละเอียดการสมัคร<br>ผู้สมัคร เลือกคณะ/สาขาวิชา ทั้งสิ้น 1 อัน<br>อันดับที่ 1 305015ศวกรรมดิจิหั<br>รามเป็นปัจต่อสะ้อะว่าเวบ 0.00 44 | สาง จงหวด พระดุง วรด เบวษณย 83120<br>ดับ ดังนี้<br>ถ (หลักสูตรนานาขาติ) วิทยาลัยการคอมพิวเตอร์<br>ตัวเงชาระเวินไ |
| ข้าพเจ้าขอรับร                                                                                                    | สมงรับหุ้สมัคร<br>สำหรับผู้สมัคร<br>องว่าข้อความที่ปรากฏในใบสมัครเป็นความจริงทุกประการ                           |
|                                                                                                    | ลงปี้อ<br>สมัครสมบูรถเวนท 5 ม.ค. 2564 14:47:23                                                                   |
| คุณสมบัติที่ใช้สมัครโครงการ                                                                                                    |                                                                                                    |
| GPA สะสม (GPAX)                                                                                                    | 3.44                                                                                                    |
| หน่วยกิดกลุ่มสาระ คณิดศาสตร์                                                                                                    | 10                                                                                                    |
| หน่วยกิตกลุ่มสาระ วิทยาศาสตร์                                                                                                    | 12                                                                                                    |

#### 🕂 🔉 💽 📶 🖪 🔚 👩 👩 🍋 🔜 🎻

へ 🗖 印) 🤅 ENG <sup>14:59</sup> 🔜

# ย้ำ ๆๆๆไม่มีค่าธรรมเนียมการสมัคร นะครับ

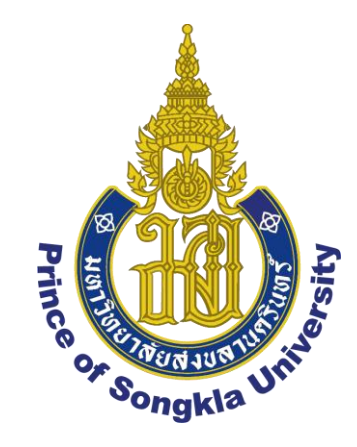

## เสร็จเรียบร้อยยยยยยยย

- ปีนี้ได้ข่าวว่าด้วยสถานการณ์ COVID-19 น่าจะไม่มีการ สอบสัมภาษณ์นะครับ
- ยังไงติดตามข่าวสารใน Facebook Fanpage หรือ กลุ่ม Facebook นะครับบบบบ
- <u>http://facebook.com/CoC.Admission</u>
- สอบถามเพิ่มเติมที่กลุ่ม หรือ ส่งข้อความหาแอดมินเพจ ได้เล้ยยย

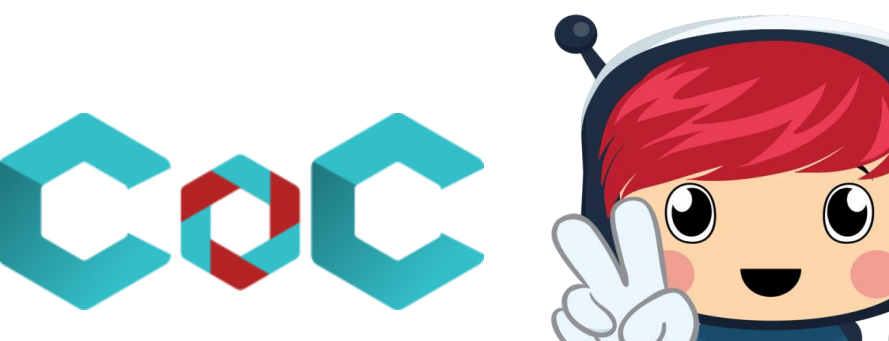

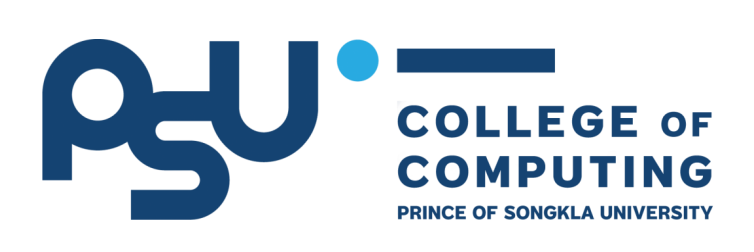